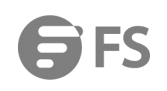

# S3910 Series Switches Web Configuration Guide

Models: S3910-48TS; S3910-24TS; S3910-24TF

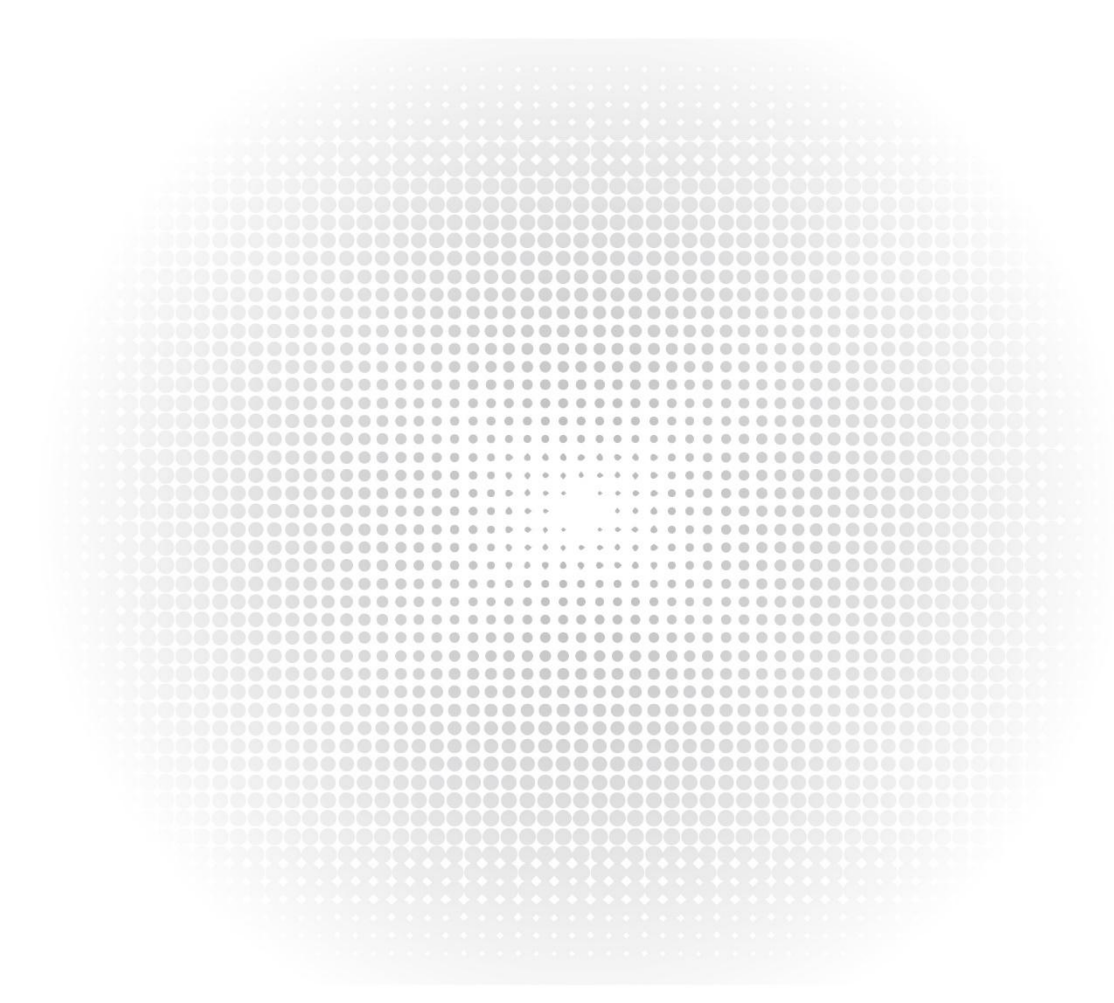

# Contents

| 1. Web-Based Configuration | 1  |
|----------------------------|----|
| 1.1 Overview               | 1  |
| 1.2 Application            | 1  |
| 1.2.1 Web-based Management | 1  |
| 1.3 Web Management System  | 4  |
| 1.3.1 Favorites            | 7  |
| 1.3.2 Network              | 13 |
| 1.3.3 Security             |    |
| 1.3.4 Advanced             | 27 |
| 1.3.5 System               | 32 |
|                            |    |

# 1. Web-Based Configuration

## 1.1 Overview

A user accesses the Web-based management system of a switch by using a browser (for example, IE browser) to manage the switch. Web-based management involves two parts: Web server and Web client. A Web server is integrated onto a device to receive and process requests sent from a client (for example, read a Web file or execute a command request) and returns the processing result to the client. Generally, a Web client refers to a Web browser, for example, IE browser.

Currently, this file is applicable to only switches.

## 1.1 Application

| Application          | Description                                                                                                  |
|----------------------|----------------------------------------------------------------------------------------------------|
| Web-based Management | After finishing relevant configuration, a user can access the Web-based management system through a browser. |

#### 1.2.1 Web-based Management

#### Scenario

As shown in the following figure, a user can access an access switch or aggregation switch through a browser on a PC to manage and configure the device.

#### Figure 1-1

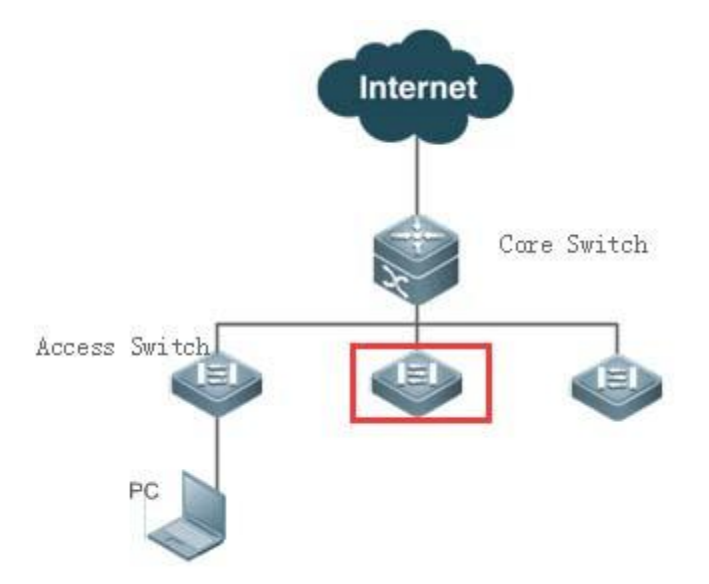

#### NOTE:

A user can access the Web-based management system of the switch in the red rectangle if this switch can be pinged from the PC.

#### **Function Deployment**

#### **U** Configuration Environment Requirements

**Requirements for Client** 

- An administrator logs in to the Web-based management system by using the Web browser on a client to manage the switch. Generally, a client refers to a PC. It may also be other mobile terminal devices, for example, a laptop.
- Browser: IE7.0, IE8.0, IE9.0, IE10.0, IE11.0, Google chrome, Firefox, and some IE kernel-based browsers are all supported. Exceptions such as messy code and format error may occur when other browsers are used.
- Resolution: It is recommended that the resolution be set to 1024\*768, 1280\*1024, or 1920\*1080. Exceptions such as font alignment error and format error may occur when other resolutions are selected.

#### Requirements for server

- The Web service must be enabled for the switch.
- Login authentication information for Web-based management must be configured for the switch.
- A management IP address must be configured for the switch.

#### NOTE:

For the detailed configuration of the switch on the command line interface (CLI), see Configuring Web Server.

#### NOTE:

Web configuration and CLI configuration can be performed synchronously. It is recommended that the write command be executed after CLI configuration is completed. If any Web page is opened, please refresh this page to synchronize Web configuration and CLI configuration.

## Login L

You can type http://X.X.X.X (management IP address) in the address bar of a browser and press Enter to access the login page, as shown in the following figure.

#### Figure 1-2 Login Page

| WELCOME TO ES S             | WITCH |                       |  |
|-----------------------------|-------|-----------------------|--|
|                             |       |                       |  |
|                             |       |                       |  |
| S Please enter the username |       | Everything is Great ! |  |
|                             |       | _                     |  |
| Password                    |       | 05                    |  |
| Please enter the password   | ×     | 4                     |  |
|                             |       |                       |  |
|                             |       |                       |  |
|                             |       |                       |  |
| EOGIN                       |       |                       |  |

After typing the username and password, click Login. The following table lists the default username and password.

| Default Username/Password | Permission Description                             |
|---------------------------|----------------------------------------------------|
| admin / admin             | Super administrator who possesses all permissions. |

#### NOTE:

The default username and password are not displayed by running the show running-config command.

After passing authentication, the home page of the Web-based management platform is displayed, as shown in the following figure.

## Figure 1-3 Home Page

| <b>FS</b> \$3910-48TS | Favorites > Home                                                                                                    |                                                                 |                                |                                           | ː ∰ Wizard 🎣 Service                                                          | ⊟ More [→ Logout                                   |
|-----------------------|----------------------------------------------------------------------------------------------------|-----------------------------------------------------------------|--------------------------------|-------------------------------------------|-------------------------------------------------------------------------------|----------------------------------------------------|
| 2 Favorites >         | Home                                                                                                    |                                                                 |                                |                                           | During Hanna                                                                  | <u>.</u>                                           |
| A Network             | VLAN                                                                                                    |                                                                 |                                | ^                                         |                                                                               | 0.00%                                              |
|                       | Port                                                                                                    |                                                                 | Model: \$3910-48TS             | Current 2022-03-23 16:27:53               | CPU Usage                                                                     | 9.90%                                              |
| 🗟 Security 🔷          | SSH                                                                                                    | 1                                                               | Device MAC: 649d.99d0.00e4     | Running Time: 0 d 00 h 49Min              | Memory Usage                                                                  | 53.0%                                              |
| ଭି Advanced →         | Voice Vlan                                                                                                    | Up Port Count                                                   | Device SN: G1PH97A00015C       | Version: \$3910_FSO\$ 11.4(1)874\$4       |                                                                               |                                                    |
|                       | Restart                                                                                                    |                                                                 |                                |                                           |                                                                               |                                                    |
|                       | Device Port                                                                                                    |                                                                 |                                |                                           | 🛢 Selected 🖪 AG Port 🛢 Up 🛢 Shu                                               | tdown 🛛 VSL Port                                   |
|                       | FS SA TZ 3A TZ 5A<br>STOLS PWE PWE C<br>BEET COLOR COMPANY AND COMPANY<br>COMPANY AND COMPANY AND COMPANY<br>COMPANY AND COMPANY AND COMPANY | 76 74 18 94 19 114 1<br>1 0 0 0 0 0 0 0 0 0 0 0 0 0 0 0 0 0 0 0 | II HAYA BAYA DAYA HAYA BAYA DA | 22 23478 SAYS 27472 27473 31472 SATM 3347 | 23 27 47 38 29 47 40 48 47 42 43 47 44 45 47 46 47 47 45<br>Copper Fiber 406b | 49 # 120<br>51 # 122<br>5330-4013<br>40Gb(Splited) |

## NOTE:

For details about the Web page, see Web Management System.

# 1.2 Web Management System

# **Basic Concepts**

# ン Various Icons and Buttons on the GUI

| lcon/Button                                | Note                                                                                                    |
|--------------------------------------------|----------------------------------------------------------------------------------------------------|
|                                            | Edit button. You can click this icon to edit the currently selected item.                                                                                                    |
| Batch Delete                               | Delete button.                                                                                                    |
|                                            | Status icon.                                                                                                    |
|                                            | Port available for selection. After you click or select this port, this port becomes a selected port.                                                                                               |
| •                                          | Port not available for selection.                                                                                                    |
| -                                          | Selected port.                                                                                                    |
| •                                          | Aggregate port. The number in the port indicates the aggregate port number.                                                                                                    |
| 0                                          | Trunk port. This port is displayed on the panel on the VLAN Management/VLAN Settings page.                                                                                                    |
| Save                                       | Save button. You can click this button to submit and save the input information.                                                                                                    |
| +                                          | Add setting.                                                                                                    |
|                                            | Delete setting.                                                                                                    |
| ② Select All I Deselect All 용 Batch Delete | Batch processing operations on panel ports. These icons are located on the lower right of the panel.<br>These icons are available only on the panel where you are allowed to select multiple ports. |
| *                                          | If this mark is displayed behind a text box, the item corresponding to this text box is mandatory.                                                                                                  |
| 0                                          | Note.                                                                                                    |
| 0                                          | Warning.                                                                                                    |
| 0                                          | Fail.                                                                                                    |

# **↘** System Operations

1) Standalone Device Panel

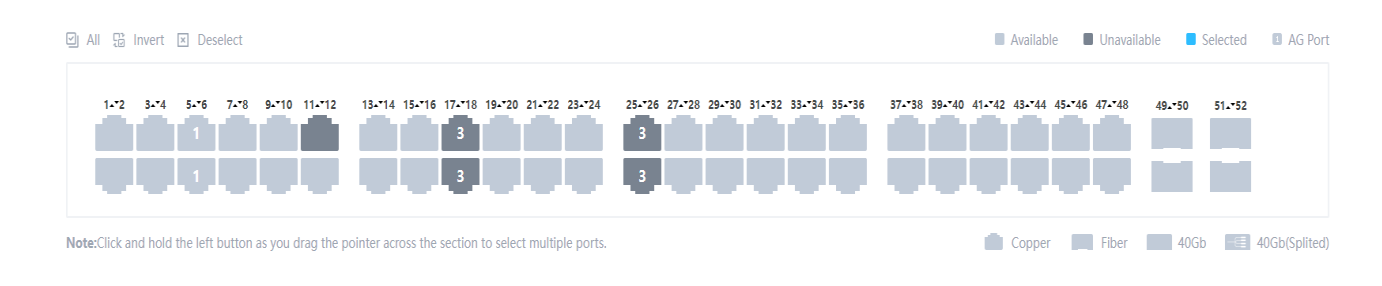

## 2) VSU Device Panel

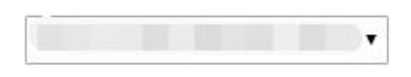

| Available 🚆 Unavailable 📃 Selected 🚮 AG Port                                                                                                    | Copper 🔄 Fibber            |
|----------------------------------------------------------------------------------------------------|----------------------------|
| 1 3 5 7 9 11 13 15 17 19 21 23 25 27 29 31 33 35 37 39 41 43 45 47<br><b></b>                                                                                                    | 49 51                      |
| C         C         C <thc< th=""> <thc< th=""> <thc< th=""> <thc< th=""></thc<></thc<></thc<></thc<> | 50 52                      |
| Note: Click and hold the left button as you drag the pointer across the section to select multiple ports.                                                                                                    | <u>All Invert Deselect</u> |
| Selected                                                                                                    |                            |
| Selected.                                                                                                    |                            |

#### Panel operations

You can click to select a port or move the cursor to select multiple ports on the panel to change available port(s) into selected port(s). You can perform setting on a selected port, for example, add port description, configure port mirroring, and configure port rate limiting. Selected ports are arranged in the boxes on the lower part of the port panel by slots.

1) Selected port on standalone device

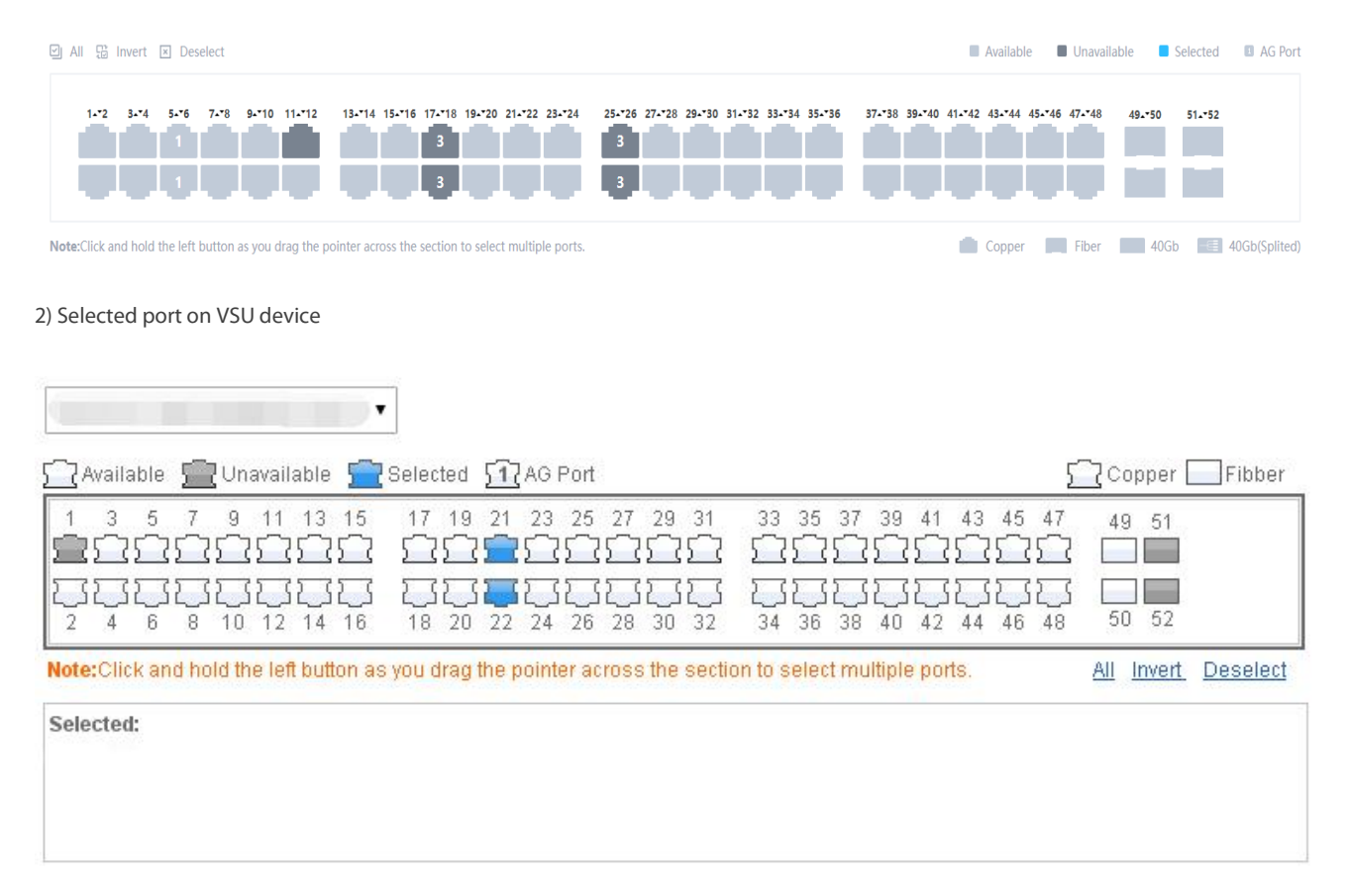

# Feature

The following table describes the functions in the secondary menu on the left of the Web page.

| Feature                    | Description                                                                                                    |
|----------------------------|----------------------------------------------------------------------------------------------------|
| Home Page                  | Allows you to view the port information and device configuration.                                                                                                    |
| VLAN                       | Allows you to set the VLAN and Trunk ports.                                                                                                    |
| <b>Quick Configuration</b> | Allows you to perform VLAN configuration or other configuration quickly.                                                                                                |
| Port                       | Allows you to perform basic settings on a port and configure port aggregation, port mirroring, and port rate limiting.                                                  |
| Restart                    | Allows you to restart the device.                                                                                                    |
| MAC Address                | Allows you to configure the static address and filtering address.                                                                                                    |
| Routing                    | Allows you to configure the route.                                                                                                    |
| STP                        | Allows you to configure basic STP information, STP ports and RLDP.                                                                                                    |
| IGMP Snooping              | Allows you to configure IGMP Snooping.                                                                                                    |
| DHCP Relay                 | Allows you to configure DHCP relay.                                                                                                    |
| Authentication             | Allows you to configure Eportal authentication and perform advanced settings.                                                                                           |
| DHCP Snooping              | Allows you to configure DHCP Snooping.                                                                                                    |
| Anti-ARP-Attack            | Allows you to perform anti-ARP-spoofing settings, ARP check settings, DAI settings, and ARP entry settings.                                                             |
| IP Source Guard            | Allows you to perform port settings and user binding.                                                                                                    |
| Port Security              | Allows you to perform basic settings and security binding.                                                                                                    |
| NFPP                       | Allows you to view the content related to NFPP anti-attack.                                                                                                    |
| Storm Control              | Allows you to perform storm control.                                                                                                    |
| Port Protection            | Allows you to configure port protection.                                                                                                    |
| DHCP                       | Allows you to perform DHCP settings and static address allocation and access the client list.                                                                           |
| ACL                        | Allows you to set the ACL list and ACL time and apply ACL.                                                                                                    |
| QoS                        | Allows you to perform classification setting, policy setting, and stream setting.                                                                                       |
| System Settings            | Allows you to set the system time, modify the password, restart the system, restore to default factory settings, configure enhanced function, and set the SNMP and DNS. |
| System Upgrade             | Allows you to perform local upgrade and online upgrade.                                                                                                    |
| Administrator Permissions  | Allows you to set the administrator permissions.                                                                                                    |
| System Logging             | Allows you to configure the log server and view system logs.                                                                                                    |
| Network Detection          | Allows you to configure ping detection, tracert detection, and cable detection.                                                                                         |

## 1.3.1 Favorites

You can access secondary menus through the primary menu Favorites, including Home page, VLAN, Port and Restart.

#### **Home Page**

Device configuration, basic port information, and port statistics are displayed on the home page.

The following figure shows the home page.

#### Figure 1-4 Home Page

|                                                                       |                                  |                                                             | Model: \$3910-48TS                                                                                                  | Current                                | 2022-03-23 16:31:23                    |                                        | CPU Usage                       | 9.7                     |
|-----------------------------------------------------------------------|----------------------------------|-------------------------------------------------------------|----------------------------------------------------------------------------------------------------|----------------------------------------|----------------------------------------|----------------------------------------|---------------------------------|-------------------------|
|                                                                       |                                  | 1                                                           | Device MAC: 649d.99d                                                                                                | 0.00e4 Runnin                          | g Time: 0 d 00 h 53Min                 |                                        | Memory Usage                    | 53                      |
| Model: \$3                                                            | 910-48TS                         | Up Port Coun                                                | t Device SN: G1PH97A0                                                                                               | 0015C Version                          | : \$3910_FSOS 11.4(1)B7454             |                                        |                                 |                         |
| evice Po                                                              | ort                              |                                                             |                                                                                                    |                                        |                                        |                                        | Selected 🗈 AG Port 🖷 Up 🖷 Shutd | lown 🖸 VSL              |
| FS                                                                    | Creater 1000M Vision             | 54 46 74 48 74 4<br>1<br>1<br>-50/2004 On-Link Flashing-ACT |                                                                                                    |                                        | 23 4 736 27 4 738 27 4 730 31 4        |                                        |                                 | 47 A V 50 51P+ 51 A V 1 |
| rt Role: 🕚                                                            | Trunk Port 💿 Ro                  | uted Port                                                   |                                                                                                    |                                        |                                        |                                        | Copper Fiber 40Gb               | 40Gb(Sp                 |
| ort Info                                                              | rmation <sup>c</sup>             |                                                             |                                                                                                    |                                        |                                        |                                        |                                 |                         |
| Port                                                                  | Input Rate :                     | Output Rate :                                               | Status(Port real speed) =                                                                                           | InOctets/OutOctets                     | UnderSize/OverSize                     | CRC/FCS Error                          | Collision Count                 |                         |
| Gi0/1                                                                 | 5.4K                             | 0.1K                                                        | Connected(1000M)                                                                                                    | 5560333/5424078                        | 0/0                                    | 0/0                                    | 0                               |                         |
| GI0/2                                                                 | ок                               | ок                                                          | Not Connected                                                                                                    | 0/0                                    | 0/0                                    | 0/0                                    | 0                               |                         |
|                                                                       | ок                               | ок                                                          | Not Connected                                                                                                    | 0/0                                    | 0/0                                    | 0/0                                    | 0                               |                         |
| Gi0/3                                                                 |                                  |                                                             |                                                                                                    |                                        |                                        |                                        |                                 |                         |
| GI0/3                                                                 | ок                               | ок                                                          | Not Connected                                                                                                    | 0/0                                    | 0/0                                    | 0/0                                    | 0                               |                         |
| Gi0/3<br>Gi0/4<br>Gi0/5                                               | ок<br>ок                         | ок<br>ок                                                    | Not Connected                                                                                                    | 0/0                                    | 0/0                                    | 0/0                                    | 0                               |                         |
| Gi0/3<br>Gi0/4<br>Gi0/5<br>Gi0/6                                      | ок<br>ок<br>ок                   | ок<br>ок<br>ок                                              | Not Connected<br>Not Connected<br>Not Connected                                                                     | 0/0<br>0/0<br>0/0                      | 0/0<br>0/0<br>0/0                      | 0/0<br>0/0<br>0/0                      | 0<br>0<br>0                     |                         |
| Gi0/3<br>Gi0/4<br>Gi0/5<br>Gi0/6<br>Gi0/7                             | ок<br>ок<br>ок                   | ок<br>ок<br>ок                                              | Not Connected<br>Not Connected<br>Not Connected<br>Not Connected                                                    | 0/0<br>0/0<br>0/0                      | 0/0<br>0/0<br>0/0                      | 0/0<br>0/0<br>0/0<br>0/0               | 0<br>0<br>0<br>0                |                         |
| GI0/3<br>GI0/4<br>GI0/5<br>GI0/6<br>GI0/7<br>GI0/8                    | ок<br>ок<br>ок<br>ок             | ок<br>ок<br>ок<br>ок                                        | Not Connected<br>Not Connected<br>Not Connected<br>Not Connected<br>Not Connected                                   | 0/0<br>0/0<br>0/0<br>0/0               | 0/0<br>0/0<br>0/0<br>0/0               | 0/0<br>0/0<br>0/0<br>0/0               | 0<br>0<br>0<br>0<br>0           |                         |
| GI0/3<br>GI0/4<br>GI0/5<br>GI0/6<br>GI0/7<br>GI0/8<br>GI0/9           | ок<br>ок<br>ок<br>ок             | ок<br>ок<br>ок<br>ок<br>ок                                  | Not Connected<br>Not Connected<br>Not Connected<br>Not Connected<br>Not Connected<br>Not Connected                  | 0/0<br>0/0<br>0/0<br>0/0<br>0/0        | 0/0<br>0/0<br>0/0<br>0/0<br>0/0        | 0/0<br>0/0<br>0/0<br>0/0<br>0/0        | 0<br>0<br>0<br>0<br>0<br>0      |                         |
| Gi0/3<br>Gi0/4<br>Gi0/5<br>Gi0/6<br>Gi0/7<br>Gi0/8<br>Gi0/9<br>Gi0/10 | ок<br>ок<br>ок<br>ок<br>ок<br>ок | ок<br>ок<br>ок<br>ок<br>ок<br>ок                            | Not Connected<br>Not Connected<br>Not Connected<br>Not Connected<br>Not Connected<br>Not Connected<br>Not Connected | 0/0<br>0/0<br>0/0<br>0/0<br>0/0<br>0/0 | 0/0<br>0/0<br>0/0<br>0/0<br>0/0<br>0/0 | 0/0<br>0/0<br>0/0<br>0/0<br>0/0<br>0/0 | 0<br>0<br>0<br>0<br>0<br>0<br>0 |                         |

## VLAN

Two tab pages are available on the VLAN page, that is, VLAN Settings and Trunk Port.

## VLAN Settings

The following figure shows the VLAN Settings page.

#### Figure 1-5 VLAN Settings

| VLAN Settings    | Trunk Port                        |                                                                 |        |
|------------------|-----------------------------------|-----------------------------------------------------------------|--------|
| + Batch Add VLAN | + Add VLAN Batch Delete           |                                                                 |        |
| VLAN ID =        | VLAN name                         | Port                                                            | Action |
| - I              | VLAN0001                          | GI0/1-4,GI0/7,GI0/9-16,GI0/19-24,GI0/27-48,Te0/49-52<br>AG: Ag1 | 2      |
| 2                | VLAN0002                          | GI0/10                                                          |        |
|                  | VLAN0003                          | GI0/10                                                          | 2 8    |
| 🗆 s              | VLAN0005                          | Gi0/8,Gi0/10                                                    |        |
| 6                | VLAN0006                          | GI0/8,GI0/10                                                    |        |
| 7                | VLAN0007                          | GI0/10                                                          |        |
| - a              | VLAN0008                          | GI0/10                                                          | 2 0    |
| 12               | VLAN0012                          | GI0/10                                                          | 2 1    |
| 12               | VLAN0013                          | GI0/10                                                          | 6 8    |
| 14               | VLAN0014                          | Gi0/10                                                          |        |
| Total 11 item(s) | 1 2 > Items per page: 10 × 1 (20) |                                                                 |        |

#### Adding VLAN

To add a VLAN, you must input the VLAN ID and you can input other information as required. After that, click **Save.** The newly added VLAN is displayed in the VLAN list after an "Add succeeded." message is displayed.

#### • Editing a VLAN

After you click **Edit** in the Action column, the information of the corresponding VLAN is displayed on the page. After editing the information, click **Save**. An "Edit succeeded." message is displayed.

## Deleting VLAN

You can select multiple VLANs from the VLAN list and click **Delete Selected VLAN** to delete the VLANs in batches.
 After you click **Delete** in the **Action** column, an "Are you sure you want to delete the VLAN?" message is displayed.
 After you confirm the operation, a "Delete succeeded." message is displayed. VLAN 1 is the default VLAN and cannot be deleted.

## NOTE:

VLAN 1 is the default management VLAN. This VLAN can only be modified and it cannot be deleted. Before changing the IP address of VLAN 1, ensure that the new IP address is reachable. After the change is successful, the Web page automatically jumps to the login page and the user must log in again. If the Web page does not jump to the login page and a "page not found" message is displayed, it is possible that the IP address is not reachable. In this case, check the network connection.

## Y Trunk Port

The following figure shows the Trunk Port page.

#### Figure 1-6 Trunk Port

| VLAN Settings Trunk Port                                                                                                    |                                         |
|----------------------------------------------------------------------------------------------------|-----------------------------------------|
| Note: If a port allows multiple VLAN packets to go through, configure it as a trunk port. It is recommended to configure the port connected to the network device as a t                                                                                                    | runk port.                              |
|                                                                                                    |                                         |
| 🖾 Select All 🗉 Deselect All 🗊 Batch Delete                                                                                                    |                                         |
| Gi0/8 Gi0/10                                                                                                    |                                         |
| Native VLAN * Range(1-4094)                                                                                                    |                                         |
| Allowed VLAN Range(1-4094)                                                                                                    |                                         |
| Select Port                                                                                                    |                                         |
| 의 All \$ Invert I Deselect                                                                                                    | Available Unavailable Selected AG Port  |
| 1.*2 3.*4 5.*6 7.*8 9.*10 11.*12 13.*14 15.*16 17.*18 19.*20 21.*22 23.*24 25.*26 27.*28 29.*30 31.*32 33.*34 35.*36<br>3 3 4 5 5 6 7.*8 9.*10 11.*12 13.*14 15.*16 17.*18 19.*20 21.*22 23.*24 25.*26 27.*28 29.*30 31.*32 33.*34 35.*36<br>3 4 5 5 6 7.*8 9.*10 11.*12 13.*14 15.*16 17.*18 19.*20 21.*22 23.*24 25.*26 27.*28 29.*30 31.*32 33.*34 35.*36<br>3 4 5 5 6 7.*8 9.*10 11.*12 13.*14 15.*16 17.*18 19.*20 21.*22 23.*24 25.*26 27.*28 29.*30 31.*32 33.*34 35.*36<br>3 4 5 5 6 7.*8 9.*10 11.*12 13.*14 15.*16 17.*18 19.*20 21.*22 23.*24 25.*26 27.*28 29.*30 31.*32 33.*34 35.*36 | 3738 3940 4142 4344 4546 4748 4950 5152 |
| Note:Click and hold the left button as you drag the pointer across the section to select multiple ports.                                                                                                    | 💼 Copper 🔚 Fiber 📰 40Gb 📰 40Gb(Splited) |
| Save Cancel                                                                                                    |                                         |

#### • Adding trunk port

Select a panel port, specify Native VLAN and Allowed VLAN (for example, 3-5, 8, and 10), and click **Save**. A "Configuration succeeded." message is displayed. In this case, the newly added trunk port is displayed in the trunk port list.

#### Editing trunk port

After you click a certain trunk port in the trunk port list, the information of this trunk port is displayed on the page. After editing the information, click **Edit**. A "Configuration succeeded." message is displayed.

#### Deleting trunk port

After you move the cursor to a certain trunk port in the trunk port list and click **Delete**, an "Are you sure you want to delete the trunk port?" message is displayed.

After you confirm the operation, a "Delete succeeded." message is displayed.

#### Deleting trunk ports in batches

After selecting the trunk ports to be deleted in the trunk port list and click **Batch Del**, an "Are you sure you want to delete the trunk ports?" message is displayed.

After you confirm the operation, a "Delete succeeded." message is displayed.

## Port

The Port menu allows you to perform basic settings on a port and configure port aggregation, port mirroring, and port rate limiting.

## Basic Settings

## Figure 1-7 Basic Settings

| ort Settings                                                                                                    | Aggregate port                                                      | Port Mirroring                                                   | Rate Limiting                                     |                                                                                                 |             |             |                                                                                                    |
|----------------------------------------------------------------------------------------------------|---------------------------------------------------------------------|------------------------------------------------------------------|---------------------------------------------------|-------------------------------------------------------------------------------------------------|-------------|-------------|----------------------------------------------------------------------------------------------------|
| + Batch Add                                                                                                    | + Add SVI                                                           |                                                                  |                                                   |                                                                                                 |             |             |                                                                                                    |
| Port                                                                                                    |                                                                     |                                                                  |                                                   |                                                                                                 |             |             |                                                                                                    |
|                                                                                                    |                                                                     |                                                                  |                                                   |                                                                                                 |             |             |                                                                                                    |
| Port                                                                                                    | Up/Down                                                             | IP                                                               | Mask                                              | IPv6                                                                                            |             | Description | Action                                                                                                    |
| Ag3                                                                                                    | Up                                                                  | 3.3.3.3                                                          | 255.255.255.0                                     | 5                                                                                               |             |             | C D                                                                                                    |
| VLAN 1                                                                                                    | Up                                                                  | 10.32.130.116                                                    | 255.255.255.0                                     | )                                                                                               |             |             |                                                                                                    |
| VLAN 12                                                                                                    | Up                                                                  | 2.2.2.2                                                          | 255.255.255.                                      | )                                                                                               |             |             | 6                                                                                                    |
|                                                                                                    |                                                                     |                                                                  |                                                   |                                                                                                 |             |             |                                                                                                    |
| al 3 item(s)                                                                                                    | Items per page:                                                     | 10 ~ 1 GO                                                        |                                                   |                                                                                                 |             |             |                                                                                                    |
|                                                                                                    |                                                                     |                                                                  |                                                   |                                                                                                 |             |             |                                                                                                    |
| Port                                                                                                    |                                                                     |                                                                  |                                                   |                                                                                                 |             |             |                                                                                                    |
| Port                                                                                                    |                                                                     |                                                                  |                                                   |                                                                                                 |             |             |                                                                                                    |
| Port Port                                                                                                    | Up/Down                                                             | Port Type                                                        | Access VLAN                                       | Native VLAN                                                                                     | Permit VLAN | Description | Action                                                                                                    |
| Port<br>Gi0/1                                                                                                    | Up/Down<br>Up                                                       | Port Type<br>ACCESS                                              | Access VLAN                                       | Native VLAN                                                                                     | Permit VLAN | Description | Action                                                                                                    |
| Port<br>Gi0/1<br>Gi0/2                                                                                                    | Up/Down<br>Up<br>Up                                                 | Port Type<br>Access<br>Access                                    | Access VLAN<br>1<br>1                             | Native VLAN<br>1<br>1                                                                           | Permit VLAN | Description | Action<br>C E                                                                                                    |
| Port<br>Gi0/1<br>Gi0/2<br>Gi0/3                                                                                                    | Up/Down<br>Up<br>Up<br>Up                                           | Port Type<br>Access<br>Access<br>Access                          | Access VLAN<br>1<br>1<br>1                        | Native VLAN<br>1<br>1                                                                           | Permit VLAN | Description | Action<br>C E<br>C E<br>C E                                                                                                    |
| Port<br>Port<br>Gi0/1<br>Gi0/2<br>Gi0/3<br>Gi0/4                                                                                                    | Up/Down<br>Up<br>Up<br>Up                                           | Port Type<br>Access<br>Access<br>Access<br>Access                | Access VLAN<br>1<br>1<br>1<br>1<br>1              | Native VLAN<br>1<br>1<br>1<br>1                                                                 | Permit VLAN | Description | Action       IV     II       IV     II       IV     II       IV     II       IV     II       IV     II       IV     II                                                                                                    |
| Port<br>GI0/1<br>GI0/2<br>GI0/3<br>GI0/4<br>GI0/5                                                                                                    | Up/Down<br>Up<br>Up<br>Up<br>Up<br>Up                               | Port Type<br>ACCESS<br>ACCESS<br>ACCESS<br>ACCESS                | Access VLAN<br>1<br>1<br>1<br>1<br>1              | Native VLAN 1 1 1 1 1 1 1 1 1 1 1 1 1 1 1 1 1 1 1                                               | Permit VLAN | Description | Action         III           IV         III           IV         III           IV         III           IV         III           IV         III           IV         III           IV         III           IV         III           IV         III                                                                                                    |
| Port<br>Gi0/1<br>Gi0/2<br>Gi0/3<br>Gi0/4<br>Gi0/5<br>Gi0/6                                                                                                    | Up/Down<br>Up<br>Up<br>Up<br>Up<br>Up                               | Port Type<br>Access<br>Access<br>Access<br>Access                | Access VLAN<br>1<br>1<br>1<br>1<br>1              | Native VLAN<br>1<br>1<br>1<br>1                                                                 | Permit VLAN | Description | Activation         E           IV         E           IV         E           IV         E           IV         E           IV         E           IV         E           IV         E           IV         E                                                                                                    |
| Port<br>Gi0/1<br>Gi0/2<br>Gi0/3<br>Gi0/4<br>Gi0/5<br>Gi0/6<br>Gi0/7                                                                                                    | Up/Down<br>Up<br>Up<br>Up<br>Up<br>Up<br>Up<br>Up                   | Port Type ACCESS ACCESS ACCESS ACCESS ACCESS ACCESS ACCESS       | Access VLAN 1 1 1 1 1 1 1 1 1 1 1 1 1 1 1 1 1 1 1 | Native VLAN 1 1 1 1 1 1 1 1 1 1 1 1 1 1 1 1 1 1 1                                               | Permit VLAN | Description | Activation         E           IV         E           IV         E           IV         E           IV         E           IV         E           IV         E           IV         E                                                                                                    |
| Port<br>Gi0/1<br>Gi0/2<br>Gi0/3<br>Gi0/4<br>Gi0/5<br>Gi0/6<br>Gi0/7<br>Gi0/8                                                                                                    | Up/Down<br>Up<br>Up<br>Up<br>Up<br>Up<br>Up<br>Up<br>Up             | Port Type Access Access Access Access Access Access TRUNK        | Access VLAN                                       | Native VLAN           1           1           1           1           1           1           5 | Permit VLAN | Description | Activation         III           IV         III           IV         III           IV         III           IV         III           IV         III           IV         III           IV         III           IV         III           IV         III           IV         III           IV         IIII           IV         IIII                                                                                 |
| Port<br>Cont<br>Cont | Up/Down<br>Up<br>Up<br>Up<br>Up<br>Up<br>Up<br>Up<br>Up<br>Up<br>Up | Port Type ACCESS ACCESS ACCESS ACCESS ACCESS ACCESS TRUNK ACCESS | Access VLAN                                       | Native VLAN                                                                                     | Permit VLAN | Description | Action         III           IV         III           IV         III           IV         III           IV         III           IV         III           IV         III           IV         III           IV         III           IV         III           IV         III           IV         IIII           IV         IIII           IV         IIII           IV         IIIIIIIIIIIIIIIIIIIIIIIIIIIIIIIIIIII |

#### Basic port settings

Select the port to be configured, and then select Status, Speed, and Working Mode. Keep indicates that the original configuration is retained. During batch setting, you can select Keep to implement batch setting of one or two items.

## Editing port

After you click **Edit** in the **Action** column, the information of the corresponding port is displayed on the page. After editing the information, click **Save**. A "Configuration succeeded." message is displayed.

# ▶ Aggregate Port

The following figure shows the Aggregate port page.

## Figure1-8 Aggregate Port

| Port Settings                                          | Aggregate port                         | Port Mirroring                     | Rate Limiting                         |                                           |                          |                           |
|--------------------------------------------------------|----------------------------------------|------------------------------------|---------------------------------------|-------------------------------------------|--------------------------|---------------------------|
| lobal Configu                                          | ration                                 |                                    |                                       |                                           |                          |                           |
| Note: the aggregat                                     | e port is used to perform traffic allo | ocation according to the selected  | load-balance algorithm.               |                                           |                          |                           |
| ad-balance So                                          | ource MAC and Destination M.           | AC ~                               |                                       |                                           |                          |                           |
|                                                        | Save Default Set                       | ttings                             |                                       |                                           |                          |                           |
| agregation needs                                       | et cottings                            |                                    |                                       |                                           |                          |                           |
| ggregation po                                          | int settings                           |                                    |                                       |                                           |                          |                           |
| <ul> <li>Note:</li> <li>In order to provide</li> </ul> | increased bandwidth and redundar       | ncy, multiple physical ports (meml | per ports) are combined into one lo   | gical port (aggregate port).              |                          |                           |
| • An aggregate port                                    | contains up to eight member ports      | , and the aggregate port load bal  | ances traffic across these physical p | orts.Only supports static AP aggregation. |                          |                           |
| AG1                                                    | AG3                                    |                                    |                                       |                                           |                          |                           |
| Aggregate Port ID                                      | * Range(1-128)                         |                                    |                                       |                                           |                          |                           |
| Port Type                                              | L2 Port(Switching Pc                   | ort) 🔿 L3 Interface(Routin         | ng Interface)                         |                                           |                          |                           |
| Select Port                                            |                                        |                                    |                                       |                                           |                          |                           |
| 🖾 All 躍 Invert                                         | ⊠ Deselect                             |                                    |                                       |                                           | 📕 Available 🛛 📕 Unava    | ilable Selected 🖪 AG Port |
| 12 34                                                  | 1 5**6 7**8 9**10 11*<br>1             | -12 1314 1516 1718<br>3<br>3       | 3 19-720 21-722 23-724 2              | 3<br>3                                    | 5738 3940 4142 4344 4546 | 4748 4950 5152            |
| Note:Click and ho                                      | ld the left button as you drag         | the pointer across the section     | to select multiple ports.             |                                           | Copper 📕 Fiber           | 40Gb 🗐 40Gb(Splited)      |
|                                                        |                                        |                                    |                                       |                                           |                          |                           |

#### • Adding aggregate port

After specifying Aggregate Port ID and selecting the member port, click **Add.** A "Configuration succeeded." message is displayed. The newly added aggregate port is displayed on the panel.

#### • Editing an aggregate port

The aggregate ports displayed on the panel are unavailable ports. To edit them, you can click a certain aggregate port in the aggregate port list. After that, the member port becomes a selected port. You can click this port to deselect it. After that, you can click **Edit** to modify the aggregate port.

#### • Deleting an aggregate port

After you move the cursor to an aggregate port in the aggregate port list and click **Delete**, an "Are you sure you want to delete the aggregate port?" message is displayed. After you confirm the operation, the aggregate port becomes an available port on the panel.

## • Deleting aggregate ports in batches

After you select the aggregate ports to be deleted in the aggregate port list and click **Batch Del**, an "Are you sure you want to delete the aggregate port?" message is displayed. After you confirm the operation, these aggregate ports become available ports on the panel. **NOTE:** 

The port enabled with ARP check, anti-ARP-spoofing, or MAC VLAN, and the monitoring port in port mirroring cannot be added to the

aggregate port, and they are displayed as unavailable ports on the panel. After you move the cursor to an unavailable port, a message is displayed to indicate that some function has been enabled for the port so the port is unavailable.

## ▶ Port Mirroring

The following figure shows the Port Mirroring page.

## Figure 1-9 Port Mirroring

| Port Settings                                                                   | Aggregate port                                                     | Port Mirroring                    | Rate Limiting                         |                                          |                                                   |                           |
|---------------------------------------------------------------------------------|--------------------------------------------------------------------|-----------------------------------|---------------------------------------|------------------------------------------|---------------------------------------------------|---------------------------|
| <ul> <li>Note:</li> <li>Port mirroring is</li> <li>A source port car</li> </ul> | he capability to send a copy of netw<br>not be a destination port. | ork packets seen on the source po | rt to the destination port for analy: | s by a network analyzer. Traffic on mult | ple source ports can be mirrored to one single de | tination port.            |
| Select All Des                                                                  | elect All 🛛 🔀 Batch Delete                                         |                                   |                                       |                                          |                                                   |                           |
| ession ID *                                                                     | ange (1-4)                                                         |                                   |                                       |                                          |                                                   |                           |
| Alonitor Packets A                                                              | Packets                                                            | ~                                 |                                       |                                          |                                                   |                           |
| elect Source Port (Y                                                            | ou can select multiple ports, bu<br>Deselect                       | t it may affect device perform    | ance.)                                |                                          | Available                                         | Unavailable Selected 🛛 AG |
| 1.*2 3.*4                                                                       | 56 78 910 1112<br>1                                                | 1814 1516 1718 19<br>3<br>3       | 20 21-22 23-24 25-26                  | 2728 2930 3132 3334 35.                  | -36 3738 3940 4142 4344 45                        | 46 4748 4950 5152         |
| lote:Click and hold th                                                          | e left button as you drag the p                                    | pinter across the section to sel  | ect multiple ports.                   |                                          | Copper                                            | Fiber 40Gb 40Gb(Sp        |
| -last Daskinstian Dask                                                          | 0/                                                                 |                                   |                                       |                                          |                                                   |                           |
| Deselect                                                                        | (rou can select only one port                                      | J                                 |                                       |                                          | Available                                         | Unavailable               |
| 1.*2 3.*4                                                                       | 5.*6 7.*8 9.*10 11.*12<br>1                                        | 1314 1516 1718 191                | 20 21-22 23-24 25-26                  | 2728 2930 3132 3334 35.                  | *36 37.*38 39.*40 41.*42 43.*44 45.*              | 46 4748 4950 5152         |
| lote:Click and hold th                                                          | e left button as you drag the p                                    | pinter across the section to sel  | ect multiple ports.                   |                                          | Copper                                            | Fiber 40Gb 40Gb           |
|                                                                                 |                                                                    |                                   |                                       |                                          |                                                   |                           |

Initially, the Port Mirroring page is in edit state because only one mirroring port is allowed to be set on the Web. Two panels are available on the page. The port selected from the upper panel will serve as a source port (mirrored port, multiple mirrored ports are allowed). Only one port can be selected from the lower panel to serve as the destination port (mirroring port). After selecting or modifying a port on the panel, click **Save.** A "Configuration succeeded." message is displayed.

#### NOTE:

The current port mirroring status is displayed on the panel, which is in edit state. If you don't want to edit a port after modifying it, you can click Refresh to make the panel display the current status of the port mirroring.

## NOTE:

The member port of the aggregate port cannot serve as a destination or source port. A port cannot serve as a destination port and source port at the same time.

## ▶ Rate Limiting

The following figure shows the Rate Limiting page.

#### Figure 1-10 Rate Limiting

| Port Settings   | Aggregate port      | Port Mirroring | Rate Limiting |                          |        |  |
|-----------------|---------------------|----------------|---------------|--------------------------|--------|--|
| + Batch Add     |                     |                |               |                          |        |  |
|                 | _                   |                |               |                          |        |  |
| Port            |                     | Input Rate-L   | imit (KBps)   | Output Rate-Limit (KBps) | Action |  |
|                 |                     |                |               |                          |        |  |
|                 |                     |                |               |                          |        |  |
|                 |                     |                |               | No Found                 |        |  |
|                 |                     |                |               |                          |        |  |
| Total 0 item(s) | > Items per page: 1 | 0 • 1 GO       |               |                          |        |  |

#### • Adding rate limiting port

To add a rate limiting port, you must specify at least the input rate limit or output rate limit, and click **Save**. The new rate limiting port is displayed in the rate limiting port list after a "Configuration succeeded." message is displayed.

#### • Editing rate limiting port

After you click **Edit** in the Action column, the information of the corresponding rate limiting port is displayed on the page. After editing the information, click **Save**. A "Configuration succeeded." message is displayed.

#### • Deleting rate limiting port

1) You can select multiple ports from the rate limiting port list and click **Batch Delete** to delete the ports in batches.

2) After you click **Delete** in the **Action** column, an "Are you sure you want to delete the port configuration?" is displayed. After you confirm the operation, a "Delete succeeded." message is displayed.

#### Restart

The following figure shows the Restart page.

## Figure 1-11 Restart

| Restart                                                                                                    |  |
|----------------------------------------------------------------------------------------------------|--|
| 1 Note: Click 'Restart' to restart the device. Please wait a few minutes and the page will be refreshed after restart. |  |
| Restart                                                                                                    |  |

After you click **Restart**, an "Are you sure you want to restart the device?" message is displayed.

After you confirm the operation, the device is restarted. The restart takes several minutes. Please wait with patience. The page is refreshed automatically after the device is restarted.

## 1.3.2 Network

You can access secondary menus through the primary menu Network, including MAC Address, Routing, STP,, IGMP Snooping, Authentication and DHCP Relay.

#### **MAC Address**

Two tab pages are available on the MAC Address page, that is, Static Address Settings and Filtering Address Settings.

## ↘ Static Address Settings

## Figure 1-12 Static Address Settings

| Static Address Settings                                    | Filtering Address Settings                    |                                                         |                                                                             |                                                                |
|------------------------------------------------------------|-----------------------------------------------|---------------------------------------------------------|-----------------------------------------------------------------------------|----------------------------------------------------------------|
| Note: The switch forwards<br>it to the specified port. Wit | data according the MAC address inside the dat | a frame. If you configure MAC-port binding on a network | device manually, after you add a static address, the switch that with port. | receives the packet with the same destination address forwards |
| + Add Static Address                                       | Delete Static Address                         |                                                         |                                                                             |                                                                |
| Port                                                       | MA                                            | AC Address                                              | VLAN ID                                                                     | Action                                                         |
| GigabitEthernet 0                                          | /31 365                                       | 2.9685.ac16                                             | 16                                                                          | 1                                                              |
| GigabitEthernet 0                                          | /31 acd                                       | 4.9685.1111                                             | 16                                                                          | 1                                                              |
| Total 2 item(s)                                            | > Items per page: 10 -                        | 1 GO                                                    |                                                                             |                                                                |

#### Adding Static Address

To add a static address, input the MAC address, VLAN ID and select a port, and then click **Save**. The newly added static address is displayed in the address list after a "Configuration succeeded." message is displayed.

#### Deleting Static Address

1) You can select multiple static addresses and click Delete Static Address to delete the addresses in batches.

2) After you click **Delete** in the Action column, an "Are you sure you want to delete the static address?" message is displayed. After you confirm the operation, a "Delete succeeded." message is displayed.

## ↘ Filtering Address Settings

#### Figure 1-13 Filtering Address Settings

| nic Address Settings                                       | Filtering Address Settings                          |                                                              |                                                                                                    |
|------------------------------------------------------------|-----------------------------------------------------|--------------------------------------------------------------|----------------------------------------------------------------------------------------------------|
|                                                            |                                                     |                                                              |                                                                                                    |
| 1 Note: The switch forwards                                | data according the MAC address inside the data fram | e. If a switch receives a packet with the source/destination | n MAC address which is configured as a filter address, it discards the packet. You can prevent the ARP attack by |
| configuring a filter address                               | the same as the MAC address of ARP packets.         |                                                              |                                                                                                    |
| - Add Ellers Address                                       | 🐡 Delete Filter Address                             |                                                              |                                                                                                    |
| + Add Filter Address                                       | U Delete Filter Address                             |                                                              |                                                                                                    |
| MAC Address                                                |                                                     | VLAN ID                                                      | Action                                                                                                    |
|                                                            |                                                     | 12                                                           | C 🗊                                                                                                    |
| 6425.2542.3659                                             |                                                     |                                                              |                                                                                                    |
| <ul> <li>6425.2542.3659</li> <li>6425.2542.3369</li> </ul> |                                                     | 13                                                           |                                                                                                    |
| 6425.2542.3659           6425.2542.3369                    |                                                     | 13                                                           |                                                                                                    |

#### • Adding Filtering Address

To add a filtering address, input the MAC address and VLAN ID, and then click **Save**. The newly added filtering address is displayed in the address list after a "Configuration succeeded." message is displayed.

#### • Editing Filtering Address

After you click **Edit** in the Action column, the information of the corresponding filtering address is displayed on the page. After editing the information, **click** Save. A "Configuration succeeded." message is displayed.

## • Deleting Filtering Address

1) You can select multiple filtering addresses and click **Delete Filter Address** to delete the addresses in batches.

2) After you click **Delete** in the Action column, an "Are you sure you want to delete the filter address?" message is displayed. After you confirm the operation, a "Delete succeeded." message is displayed.

#### Routing

The Route Settings page allows you to manage routes.

The following figure shows the Route Settings page.

## Figure 1-14 Route Settings

| Coute Settings  Note: Route selection points based ro route to the 2. | uting and a backup route when the | primary route does not take effect, it wil | take a backup route to the back | up route in accordance with the priority level | configured to go, th | he backup route priority 1 high priority than a backup |
|-----------------------------------------------------------------------|-----------------------------------|--------------------------------------------|---------------------------------|------------------------------------------------|----------------------|--------------------------------------------------------|
| + Add Static Route + Add                                              | Subnet Mask                       | Next Hop Address                           | Egress Port                     | Administrative Distance                        | Туре                 | Action                                                 |
|                                                                       |                                   |                                            | No Found                        |                                                |                      |                                                        |
| Fotal 0 item(s)                                                       | per page: 10                      | ~ 1                                        |                                 |                                                |                      |                                                        |

## Adding static route

To add a static route, you must set IP Type, Destination Subnet, Subnet Mask, and Next Hop Address. After that, click **Save**. The newly added route is displayed in the route list after a "Save succeeded." message is displayed.

## Editing route

After you click **Edit** in the **Action** column, the information of the corresponding route is displayed on the page. After editing the information, click **Save**. A "Save succeeded." message is displayed.

#### Deleting route

1) You can select multiple routes from the route list and click **Delete Selected Route** to delete the routes in batches.

2) After you click Delete in the Action column, an "Are you sure you want to delete the route?" is displayed.

After you confirm the operation, a "Delete succeeded." message is displayed.

#### Adding default route

To add the default route, you must set IP Type and Next Hop Address. After that, click **Save**. The newly added route is displayed in the route list after an "Save succeeded." message is displayed.

## STP

The STP Global Settings page allows you to set the global parameters and STP ports.

# **↘** STP Global Settings

|                                                     | tion                                                               |                                                           |                                                                                |                        |
|-----------------------------------------------------|--------------------------------------------------------------------|-----------------------------------------------------------|--------------------------------------------------------------------------------|------------------------|
|                                                     |                                                                    |                                                           |                                                                                |                        |
| STP                                                 |                                                                    |                                                           |                                                                                |                        |
| Priority 8                                          |                                                                    | Hello Time 2                                              |                                                                                |                        |
| Aging Time 20                                       |                                                                    | Forward Delay 15                                          |                                                                                |                        |
| STP Mode MSTP                                       | ~                                                                  |                                                           |                                                                                |                        |
| vIST Name                                           |                                                                    | MST Version 0                                             |                                                                                |                        |
|                                                     |                                                                    |                                                           |                                                                                |                        |
| MST Configuratio                                    | n<br>ed to disable STP before configuring                          | an instance and enable STP again after co                 | figuration, so as to ensure the stability and convergence of netwo             | vik topology.          |
| MST Configuratic Note: It is recommend Add Instance | de disable STP before configuring     Delete Selected Instar       | an instance and enable STP again after co                 | figuration, so as to ensure the stability and convergence of netwo             | rk topology.           |
| MST Configuratic Note: It is recommend Add Instance | n ed to disable STP before configuring Delete Selected Instar nber | an instance and enable STP again after co<br>ICCE<br>VLAN | riguration, so as to ensure the stability and convergence of netwo<br>Priority | rk topology.<br>Action |

You can configure STP global parameters. When MSTP is selected from the STP Mode drop-down list, you can configure the MST instance.

## Adding instance

To add an instance, you must input the instance value and VLAN range and you can input other information as required. After that, click **Save**. The newly added instance is displayed in the instance list after a "Configuration succeeded." message is displayed.

## Editing instance

After you click **Edit** in the Action column, the information of the corresponding instance is displayed on the page. After editing the information, click **Save**. A "Configuration succeeded." message is displayed.

#### • Deleting instance

1) You can select multiple instances from the instance list and click Delete Selected Instance to delete the instances in batches.

2) After you click **Delete** in the **Action** column, an "Are you sure you want to delete the instance?" message is displayed. After you confirm the operation, a "Delete succeeded." message is displayed. Instance 0 is the default instance and cannot be deleted.

# STP Port Settings

## Figure 1-16 STP Port Settings

| Batch Add               |                                          |              |            |                 |                 |                        |         |
|-------------------------|------------------------------------------|--------------|------------|-----------------|-----------------|------------------------|---------|
| Note: It is recommended | to enable Port Fast on the port connecte | d to the PC. |            |                 |                 |                        |         |
|                         |                                          |              |            |                 |                 |                        |         |
| Port                    | State                                    | Port Fast    | BPDU Guard | Protection Mode | Connection Mode | Instance Cost Priority | Ac<br>n |
| Gi0/1                   | Up                                       | Disabled     | Disabled   | Null            | Point To Point  | 0 20000 128            |         |
| Gi0/2                   | Down                                     | Disabled     | Disabled   | Null            | Point To Point  | 0 0 128                |         |
| Gi0/3                   | Down                                     | Disabled     | Disabled   | Null            | Point To Point  | 0 0 128                |         |
| Gi0/4                   | Down                                     | Disabled     | Disabled   | Null            | Point To Point  | 0 0 128                | Ø       |
| GI0/7                   | Down                                     | Disabled     | Disabled   | Null            | Point To Point  | 0 0 128                |         |
| Gi0/8                   | Down                                     | Disabled     | Disabled   | Null            | Point To Point  | 0 0 128                |         |
| Gi0/19                  | Down                                     | Disabled     | Disabled   | Null            | Point To Point  | 0 0 128                |         |
| Gi0/20                  | Down                                     | Disabled     | Disabled   | Null            | Point To Point  | 0 0 128                |         |
| Gi0/21                  | Down                                     | Disabled     | Disabled   | Null            | Point To Point  | 0 0 128                |         |
| Gi0/22                  | Down                                     | Disabled     | Disabled   | Null            | Point To Point  | 0 0 128                | Ø       |

## Batch setting

Specify Protection Mode, Port Fast, BPDU Guard, Connection Mode, and Port Priority, and select ports for batch setting.

# • Editing STP port

After you click **Edit** in the **Action** column, the information of the corresponding port is displayed on the page. After editing the information, click **Save**. A "Configuration succeeded." message is displayed.

## ▶ RLDP Settings

Figure 1-17 RLDP Settings

| P Global Settings                                                                         | STP Port Settings                                                                                                    | RLDP Settings                                                                                             |                                                                                                    |                                                                                       |  |
|-------------------------------------------------------------------------------------------|----------------------------------------------------------------------------------------------------|----------------------------------------------------------------------------------------------------|----------------------------------------------------------------------------------------------------|---------------------------------------------------------------------------------------|--|
| Global configura                                                                          | ation                                                                                                    |                                                                                                    |                                                                                                    |                                                                                       |  |
| diobal configure                                                                          |                                                                                                    |                                                                                                    |                                                                                                    |                                                                                       |  |
| 1 Note: RLDP enables                                                                      | you to detect link failure quickly. RLDP c                                                                                                    | an run on the port only after it is                                                                       | s enabled globally.                                                                                                    |                                                                                       |  |
| NOD                                                                                       |                                                                                                    |                                                                                                    |                                                                                                    |                                                                                       |  |
| REDP.                                                                                     |                                                                                                    |                                                                                                    |                                                                                                    |                                                                                       |  |
| Detection Interval:                                                                       | 3                                                                                                    | Detection Count:                                                                                          | 2                                                                                                    |                                                                                       |  |
| errdisable recovery:                                                                      |                                                                                                    |                                                                                                    |                                                                                                    |                                                                                       |  |
|                                                                                           |                                                                                                    |                                                                                                    |                                                                                                    |                                                                                       |  |
|                                                                                           |                                                                                                    |                                                                                                    |                                                                                                    |                                                                                       |  |
|                                                                                           |                                                                                                    |                                                                                                    |                                                                                                    |                                                                                       |  |
|                                                                                           | Save                                                                                                    |                                                                                                    |                                                                                                    |                                                                                       |  |
| Port Configurati                                                                          | Save                                                                                                    |                                                                                                    |                                                                                                    |                                                                                       |  |
| Port Configurati                                                                          | Save                                                                                                    | storm caused by loons. It is re                                                                           | commended to anable RIND on the port connected to the                                                                                                    | he 91 +                                                                               |  |
| Port Configurati Note: 1. Enabling RI 2. Unidirectio 3 An angress                         | Save                                                                                                    | storm caused by loops. It is re<br>es the ports on both ends of t                                         | commended to enable RLDP on the port connected to the link to be enabled with RLDP. It is recommended to to the sourchorate to other                                                               | he PC ;<br>onfigure RLDP to monitor the link between two switches;<br>r member posts  |  |
| Port Configurati<br>Note: 1. Enabling R<br>2. Unidirectio<br>3.An aggrega                 | Save<br>ion<br>LDP on the port can avoid broadcast s<br>avoid broadcast in a solid broadcast s<br>LDP on the port can avoid broadcast s<br>te port can only be configured with p | storm caused by loops. It is re<br>es the ports on both ends of 1<br>ort violation or alarm. Loop d       | commended to enable RLDP on the port connected to t<br>he link to be enabled with RLDP. It is recommended to<br>etection on a member port will be synchronized to othe                             | he PC ;<br>onligure RLDP to monitor the link between two switches;<br>r member ports. |  |
| Port Configurati<br>Note: 1. Enabling R<br>2. Undirectio<br>3.An aggrega                  | Save<br>CDP on the port can avoid broadcast t<br>nal/Bildirectional link detection requin<br>te port can only be configured with p<br>Batch Delete                               | storm caused by loops. It is re<br>es the ports on both ends of t<br>ort violation or alarm. Loop d       | commended to enable RLDP on the port connected to the link to be enabled with RLDP. It is recommended to detection on a member port will be synchronized to othe                                   | he PC ;<br>onfigure RLDP to monitor the link between two switches;<br>r member ports. |  |
| Port Configurati<br>Note: 1. Enabling RI<br>2. Unidirectio<br>3.An aggrega<br>+ Add Port  | Save DDP on the port can avoid broadcast s na/Biddirectional link detection requin te port can only be configured with p B Batch Delete                                          | storm caused by loops. It is re<br>es the ports on both ends of f<br>oort violation or alarm. Loop d      | commended to enable RLDP on the port connected to t<br>he link to be enabled with RLDP. It is recommended to<br>etection on a member port will be synchronized to othe                             | he PC ;<br>onfigure RLDP to monitor the link between two switches;<br>r member ports. |  |
| Port Configurati<br>Note: 1. Enabling R<br>2. Undifrectio<br>3.An aggrega<br>+ Add Port 1 | Save CDP on the port can avoid broadcast DDP on the port can avoid broadcast unal/Bildirectional link detection requin te port can only be configured with p Batch Delete        | storm caused by loops. It is re<br>es the ports on both ends of t<br>rort violation or alarm. Loop d      | commended to enable RLDP on the port connected to the link to be enabled with RLDP. It is recommended to detection on a member port will be synchronized to othe velocition Type:Troubleshooting   | he PC ;<br>onfigure RLDP to monitor the link between two switches;<br>r member ports. |  |
| Port Configurati<br>Note: 1. Enabling R<br>2. Unidirectio<br>3.An aggrega<br>+ Add Port   | Save<br>Save<br>LDP on the port can avoid broadcast t<br>nat/Bidirectional link detection requin<br>te port can only be configured with p<br>Batch Delete                        | storm caused by loops. It is re<br>es the ports on both ends of 1<br>iort violation or alarm. Loop d      | commended to enable RLDP on the port connected to the link to be enabled with RLDP. It is recommended to etection on a member port will be synchronized to othe etection Type:Troubleshooting      | he PC ;<br>onfigure RLDP to monitor the link between two switches;<br>r member ports. |  |
| Port Configurati<br>Note: 1. Enabling R<br>2. Unidirectio<br>3.An aggrega<br>+ Add Port 1 | Save<br>Save<br>LDP on the port can avoid broadcast t<br>na/Biddirectional link detection requin<br>te port can only be configured with p<br>B Batch Delete                      | storm caused by loops. It is re<br>es the ports on both ends of 1<br>iort violation or alarm. Loop d<br>D | commended to enable RLDP on the port connected to the link to be enabled with RLDP. It is recommended to detection on a member port will be synchronized to othe<br>retection Type:Troubleshooting | he PC ;<br>onfigure RLDP to monitor the link between two switches;<br>r member ports. |  |

#### 1. Global Configuration

Enable/Disable RLDP by turning on/off the switch. After setting detection interval and count, click Save. A "Configuration succeeded." message is displayed.

#### 2. Port Configuration

#### Adding RLDP Port

Select detection mode, troubleshooting mode ,and port. After that, click **Save**. The newly added RLDP port is displayed in the RLDP port list after a "Configuration succeeded." message is displayed.

#### Editing RLDP Port

After you click **Edit** in the **Action** column, the information of the corresponding RLDP port is displayed on the page. After editing the information, click **Save**. An "Edit succeeded." message is displayed.

## Deleting RLDP Port

1) You can select multiple RLDP ports from the RLDP port list and click **Delete Selected Port** to delete the RLDP ports in batches.

2) After you click **Delete** in the **Action** column, an "Are you sure you want to delete the item?" message is displayed.

After you confirm the operation, a "Delete succeeded." message is displayed.

## **IGMP Snooping**

The following figure shows the IGMP Snooping Settings page.

## Figure 1-18 IGMP Snooping Settings

| Note: On layer 2 devices, multicast frame | mes are flooded to all ports, causing storm and consumi | ng much bandwidth. IGMP Snooping is used to                                                                                                    | find out on which port there is an IGMP subscriber a | and only send IGMP traffic to the port, so as to save bandwidth. |
|-------------------------------------------|---------------------------------------------------------|----------------------------------------------------------------------------------------------------|------------------------------------------------------|------------------------------------------------------------------|
| IGMP Snooping                             | contraction of the party classing scotts and conterna   | ing the second second se |                                                      |                                                                  |
|                                           |                                                         |                                                                                                    |                                                      |                                                                  |
| + Add Profile 🛛 🕫 Delete Se               | elected Profile                                         |                                                                                                    |                                                      |                                                                  |
|                                           |                                                         |                                                                                                    |                                                      |                                                                  |
|                                           |                                                         |                                                                                                    |                                                      |                                                                  |
| Profile ID                                | Multicast Address                                       | Policy Action                                                                                                    | Application Port                                     | Action                                                           |
| Profile ID                                | Multicast Address                                       | Policy Action                                                                                                    | Application Port                                     | Action                                                           |

## Adding profile

To add a profile, you must input the profile identifier and multicast address range and you can input other information as required. After that, click **Save**. The newly added profile is displayed in the profile list after an "Add succeeded." message is displayed.

## • Editing profile

After you click **Edit** in the Action column, the information of the corresponding profile is displayed on the page. After editing the information, click **Save**. An "Edit succeeded." message is displayed.

#### • Deleting profile

1) You can select multiple profiles from the profile list and click **Delete Selected Profile** to delete the profiles in batches.

2) After you click Delete in the Action column an "Are you sure you want to delete the profile?" message is displayed.

After you confirm the operation, a "Delete succeeded." message is displayed.

#### **DHCP** Relay

The following figure shows the DHCP Relay Settings page.

#### Figure 1-19 DHCP Relay Settings

| -                        |                                                                                                    |
|--------------------------|----------------------------------------------------------------------------------------------------|
| Note: DHCP relay can cer | ntrally manage IP address assignment for large number of subscribers in different subnets. The DHCP relay agent forwards client-originated DHCP packets to a DHCP server and then forwards the server-to-client reply to the client. |
| HCP relay IPV4 co        | onfiguration                                                                                                    |
| HCP Relay:               |                                                                                                    |
|                          |                                                                                                    |
| HCP Server Address:      | + Add DHCP Server                                                                                                    |
| HCP Server Address:      | + Add DHCP Server                                                                                                    |
| HCP Server Address:      | Save                                                                                                    |
| HCP Server Address:      | Save<br>iguration                                                                                                    |
| HCP Server Address:      | Save<br>jguration                                                                                                    |
| HCP Server Address:      | Save                                                                                                    |
| HCP Server Address:      | Save                                                                                                    |
| HCP Server Address:      | Save                                                                                                    |
| HCP Server Address:      | Save                                                                                                    |
| HCP Server Address:      | Save                                                                                                    |
| HCP Server Address:      | Save                                                                                                    |

When DHCP Relay is enabled, you can configure multiple DHCP server addresses.

## Authentication

The Authentication page allows you to set Eportalv2 and Advanced.

## Leportalv2

The following figure shows the Eportalv2 page. Figure 1-20 Eportalv2

| Eportalv2                 | Advanced                                                                                                    |
|---------------------------|----------------------------------------------------------------------------------------------------|
|                           |                                                                                                    |
| Note: Authenticat         | tion is based on Web to control users' access to the network. It requires no authentication software on the client. Instead, you can perform authentication on common browsers.       |
| Eportal Type:             | ⊖eportalv1                                                                                                    |
| Server IP:                | *                                                                                                    |
| Redirection URL:          | *                                                                                                    |
| Portal Key:               |                                                                                                    |
| Authentication<br>Server: | All Servers                                                                                                    |
| Accounting Server:        | All Servers V                                                                                                    |
| SNMP Server:              | [SNMP Server] *                                                                                                    |
| Port:                     |                                                                                                    |
| 🖾 All 🖫 Invert [          | 🗵 Deselect 🖉 Available 🗮 Unavailable 🗮 Selected 🗳 AG                                                                                                    |
| 1.*2 3.*4                 | 5-6 7-8 9-10 11-12 13-14 15-16 17-18 19-20 21-22 23-24 25-26 27-28 25-30 31-32 33-34 35-36 37-38 39-40 41-42 43-44 45-46 47-48 49-50 51-52<br>3 3 4 4 5 4 5 4 5 4 5 4 5 4 5 4 5 4 5 4 |
| Note:Click and hold the   | he left button as you drag the pointer across the section to select multiple ports.                                                                                                   |
|                           | Save Clear                                                                                                    |

Enter the server IP address and redirection URL, and then click Save. A "Configuration succeeded." message is displayed.

# ⊾ Advanced

The following figure shows the Advanced page. Figure 1-21 Advanced Settings

| Eportalv2 Advan              | iced                                       |                                                                                                    |
|------------------------------|--------------------------------------------|----------------------------------------------------------------------------------------------------|
|                              |                                            |                                                                                                    |
| Max HTTP Session Count:      | 255                                        | (Range: 1-255. Default: 255) The configuration prevents an unauthorized user from sending excessive HTTP requests.                           |
| Redirection Timeout:         | 3                                          | (Range: 1-10. Default: 3)The configuration prevents an unauthorized user from occupying the TCP connection without sending GET/HEAD packets. |
| Update Interval:             | 180                                        | Range: 30-3600. Default: 180) The configuration sets the time interval to update online user information.                                    |
| Redirection HTTP Port:       | 80                                         | (Range: 1-65535) Please use ',' to separate port numbers. You can configure up to 10 port numbers.                                           |
| Authentication-Exempted      | All users(including unauthorized users) ca | an access the server IP address. You can configure up to 50 IP addresses.                                                                    |
| Network Resource:            | IP: Mask:                                  | × +Add                                                                                                    |
| Authentication-Exempted User | The user can access the network without    | authentication. You can configure up to 50 IP addresses.                                                                                     |
| IP:                          | IP: Mask:                                  | × +Add                                                                                                    |
|                              | Save Clear                                 |                                                                                                    |

You can set multiple authentication-exempted network resources and user IP addresses. Click **Save**, and a "Configuration succeeded." message is displayed.

## 1.3.3 Security

You can access secondary menus through the primary menu Security, including DHCP Snooping, Anti-ARP-Attack, IP Source Guard, Port Security, NFPP, and Storm Control.

#### **DHCP Snooping**

The following figure shows the DHCP Snooping Settings page. Figure 1-22 DHCP Snooping Settings

| Note:                                                                                                    |                                                                                                    |
|----------------------------------------------------------------------------------------------------|----------------------------------------------------------------------------------------------------|
| DHCP snooping is used to filter DHCP packets received on an untrusted port from outside the network or f                                                                                                    | firewall. The DHCP request packet is forwarded to the trusted port. The DHCP reply packet is forwarded only if it is from a trusted port.                                     |
| <ul> <li>The port connected to the DHCP server is configured as a trusted port generally.</li> </ul>                                                                                                    |                                                                                                    |
|                                                                                                    |                                                                                                    |
| DHCP Snooping                                                                                                    |                                                                                                    |
|                                                                                                    |                                                                                                    |
|                                                                                                    |                                                                                                    |
| Select Port                                                                                                    |                                                                                                    |
| Select Port<br>과 All 뜒 Invert 또 Deselect                                                                                                    | Available Unavailable Selected AG Por                                                                                                    |
| Select Port<br>과 All ዤ Invert 핀 Deselect                                                                                                    | Available Unavailable Selected S AG Por                                                                                                    |
| Select Port<br>All B Invert Deselect<br>12 34 56 78 910 1112 1314 1516 1718 1920 2122                                                                                                    | Available Unavailable Selected AG Por<br>23-24 25-26 27-28 29-30 31-32 33-34 35-36 37-38 39-40 41-42 43-44 45-46 47-48 49-50 51-52                                            |
| Select Port<br>All 😳 Invert 💌 Deselect<br>12 34 56 78 910 1112 1314 1516 1718 1920 2122<br>3                                                                                                    | Available Unavailable Selected AG Por<br>2324 2526 2728 2930 3132 3334 3536 3738 3940 4142 4344 4546 4748 4950 5152                                                           |
| Select Port           All 12: Invert 10 Deselect           12         34         56         78         910         1112         1314         1516         1718         1920         2122           3         3         3         3         3         3         3 | Available Unavailable Selected AG Por<br>2324 2526 2728 2930 3132 3334 3536 3738 3940 4142 4344 4546 4748 4950 5152                                                           |
| Select Port           All B Invert Deselect           12 34 56 78 910 1112 1314 1516 1718 1920 2122           3           3           3                                                                                                    | Available Unavailable Selected AG Por<br>23-24 25-26 27-28 29-30 31-32 33-34 35-36 37-38 39-40 41-42 43-44 45-46 47-48 49-50 51-52<br>3 3 4 4 5 4 5 4 5 4 5 4 5 4 5 4 5 4 5 4 |

The port connected to the DHCP server must be configured as DHCP trusted port, and the DHCP server connected to a non-trusted port cannot work properly. If the selected port on the panel is a DHCP trusted port. You can directly select a port on the panel and click the

Save button.

#### Anti-ARP-Attack

The Anti-ARP-attack page allows you to perform anti-ARP-spoofing settings, ARP check settings, DAI settings, and ARP entry settings.

## ↘ Anti-ARP-Spoofing

Figure 1-23 Anti-ARP-Spoofing

| Anti-ARP-Spoofing                             | ARP Check                       | DAI Settings                   | ARP Entries |        |  |  |
|-----------------------------------------------|---------------------------------|--------------------------------|-------------|--------|--|--|
|                                               |                                 |                                |             |        |  |  |
| <b>Note:</b> It is configured on or           | nly the port connected to the c | lient to prevent ARP spoofing. |             |        |  |  |
| + Add Port                                    | + Add Port S Batch Delete       |                                |             |        |  |  |
| Filtering F                                   | Port                            |                                | IP          | Action |  |  |
| To sound                                      |                                 |                                |             |        |  |  |
| fotal 0 item(s) < > Items per page: 10 • 1 GO |                                 |                                |             |        |  |  |

#### • Adding filtering port

To add a filtering port, you must input the IP address. After that, click **Save.** The newly added filtering port is displayed in the filtering port list after an "Add succeeded." message is displayed.

#### • Editing filtering port

After you click **Edit** in the Action column, the information of the corresponding filtering port is displayed on the page. After editing the information, click **Save**. An "Edit succeeded." message is displayed.

#### • Deleting filtering port

You can select multiple filtering ports from the filtering port list and click **Delete Selected Port** to delete the filtering ports in batches.
 After you click **Delete** in the Action column, an "Are you sure you want to delete the port?" message is displayed.

After you confirm the operation, a "Delete succeeded." message is displayed.

## ARP Check

#### Figure 1-24 ARP Check

| Anti-ARP-Spoofing                           | ARP Check              | DAI Settings                              | ARP Entries                            |                                                     |                                                     |                             |
|---------------------------------------------|------------------------|-------------------------------------------|----------------------------------------|-----------------------------------------------------|-----------------------------------------------------|-----------------------------|
|                                             |                        |                                           |                                        |                                                     |                                                     |                             |
| <b>()</b> Note: ARP Check is used to filter | all ARP packets on the | logical port and discard invalid <i>i</i> | ARP packets. It can effectively        | prevent ARP Spoofing and improve network stability. | A DHCP Snooping trusted port cannot be enabled with | ARP Check.                  |
| Select Port                                 |                        |                                           |                                        |                                                     |                                                     |                             |
| 의 All 답 Invert 🗵 Deselect                   |                        |                                           |                                        |                                                     | 🔳 Available 🛛 Unava                                 | ilable 🔲 Selected 🔲 AG Port |
| 1.*2 3.*4 5.*6 7.*8<br>1                    | 9.*10 11.*12           | 1314 1516 1718 19-<br>3                   | •20 21 <b>.</b> •22 23 <b>.</b> •24 25 | 3                                                   | 3738 3940 4142 4344 4546 4748                       | 49-*50 51-*52               |
|                                             |                        | 3                                         |                                        | 3                                                   |                                                     |                             |
| Note:Click and hold the left button         | as you drag the po     | pinter across the section to s            | elect multiple ports.                  |                                                     | 💼 Copper 📰 Fiber                                    | 40Gb 40Gb(Splited)          |
|                                             |                        |                                           |                                        |                                                     |                                                     |                             |

The selected port on the panel is enabled with ARP Check.

## NOTE:

The selected port on the panel is enabled with ARP Check and is in edit state. If you don't want to edit a port after modifying it, you can click Display ARP Check Port to make the panel display the current status of the ARP check. ARP check cannot be enabled on a DHCP Snooping trusted port.

# DAI Settings

Figure 1-25 DAI Settings

| Anti-ARP-Spoofing               | ARP Check                     | DAI Settings                     | ARP Entries                   |                                         |                                                            |
|---------------------------------|-------------------------------|----------------------------------|-------------------------------|-----------------------------------------|------------------------------------------------------------|
|                                 |                               |                                  |                               |                                         |                                                            |
| VLAN DAI Configura              | ation                         |                                  |                               |                                         |                                                            |
| Note: The untrusted port of     | orresponding to the DAI-enab  | oled VLAN intercepts all ARP req | uest and reply packets to dis | card invalid ARP packets                |                                                            |
| Add VLAN DAL 🖓 Select All       | 🗵 Deselect All 🛛 🛱 R          | atch Delete                      |                               |                                         |                                                            |
|                                 | E Deselect All E b            | atti Delete                      |                               |                                         |                                                            |
| No Data                         |                               |                                  |                               |                                         |                                                            |
|                                 |                               |                                  |                               |                                         |                                                            |
| Trusted Port                    |                               |                                  |                               |                                         |                                                            |
| 1 Note: Packets received on t   | he trusted port skip DAI Insp | ection as valid ARP packets.     |                               |                                         |                                                            |
|                                 |                               |                                  |                               |                                         |                                                            |
| Select Port                     |                               |                                  |                               |                                         |                                                            |
| 의 All La Invert 🗵 Desei         | lect                          |                                  |                               |                                         | Available Unavailable Selected                             |
| 1-*2 3-*4 5-*6                  | 7-*8 9-*10 11-*12             | 13-*14 15-*16 17-*18 19-*        | •20 21-•22 23-•24 2!          | 5.*26 27.*28 29.*30 31.*32 33.*34 35.*3 | 36 37-*38 39-*40 41-*42 43-*44 45-*46 47-*48 49-*50 51-*52 |
| 1                               |                               | 3                                |                               | 3                                       |                                                            |
|                                 |                               |                                  |                               |                                         |                                                            |
|                                 |                               | 3                                |                               |                                         |                                                            |
| Note:Click and hold the left be | utton as you drag the poi     | nter across the section to se    | elect multiple ports.         |                                         | Copper Tiber 406b EE 406b                                  |

#### 1. VLAN DAI settings

Click the add icon to add a VLAN enabled with the DAI function.

#### 2. DAI trusted port

The selected port on the panel is enabled with the DAI function.

## NOTE:

The selected port on the panel is enabled with the DAI function and is in edit state. If you don't want to edit a port after modifying it, you

can click Display Trusted Port to make the panel display the current status of the DAI trusted port.

## NOTE:

ARP check cannot be enabled on a DHCP Snooping trusted port.

# ARP Entries

#### Figure 1-26 ARP Entries

| Anti-Al    | RP-Spoofing ARP               | Check DAI Settings ARP Entries           |                 |                                  |
|------------|-------------------------------|------------------------------------------|-----------------|----------------------------------|
| ළු Dyn     | amic Binding > Static Binding | Remove static Binding     Manual Binding |                 | IP-based                         |
|            | IP                            | MAC                                      | Туре            | Action                           |
|            | 10.32.130.2                   | 649d.99d0.0138                           | Dynamic Binding | Dynamic Binding > Static Binding |
|            | 10.32.130.13                  | 484d.7eab.ecb6                           | Dynamic Binding | Dynamic Binding > Static Binding |
|            | 10.32.130.107                 | 8cec.4b8d.9c43                           | Dynamic Binding | Dynamic Binding > Static Binding |
|            | 10.32.130.116                 | 649d.99d0.00e5                           | Local ARP Entry |                                  |
|            | 10.32.130.125                 | 8cec.4bd1.491d                           | Dynamic Binding | Dynamic Binding > Static Binding |
|            | 10.32.130.134                 | 509a.4c12.1e79                           | Dynamic Binding | Dynamic Binding > Static Binding |
|            | 10.32.130.145                 | 8cec.4bbc.4ba2                           | Dynamic Binding | Dynamic Binding > Static Binding |
|            | 10.32.130.254                 | 782c.294b.a201                           | Dynamic Binding | Dynamic Binding > Static Binding |
| Total 8 it | em(s) < 1 > Items             | per page: 10 🗸 1 GO                      |                 |                                  |

#### Remove Static Binding

1) You can select multiple dynamic binding from the ARP entry list and configure them as static binding in batches.

2) Click the Dynamic Binding>>Static Binding icon in the Action column. A "Configuration succeeded." message is displayed.

#### • Remove Static Binding

1) You can select and remove multiple static bindings from the ARP entry list.

2) Click the Remove static Binding icon in the Action column. A "Configuration succeeded." message is displayed.

#### Manual Binding

To add a static binding, you must configure IP Address and MAC Address. After that, click **Save**. The newly added static binding is displayed in the ARP entry list after a "Configuration succeeded." message is displayed.

#### **IP Source Guard**

The IP Source Guard page allows you to perform port settings and user binding.

## **Y** Port Settings

#### Figure 1-27 Port Settings

| Port Settings      | User Binding                                        |                                    |                                     |                                      |                                         |        |  |
|--------------------|-----------------------------------------------------|------------------------------------|-------------------------------------|--------------------------------------|-----------------------------------------|--------|--|
|                    |                                                     |                                    |                                     |                                      |                                         |        |  |
| Note: IP Source Gu | ard is applied in combination with DHCP Snooping. F | Port-based IP Source Guard takes e | ffect on only the untrusted port er | nabled with DHCP Snooping. Otherwise | , IP Source Guard does not take effect. |        |  |
| + Add Port         | Batch Delete                                        |                                    |                                     |                                      |                                         |        |  |
| Port               | Filter Type                                         | Filter Mode                        | IP                                  | MAC                                  | VLAN ID                                 | Action |  |
|                    |                                                     |                                    | No Found                            |                                      |                                         |        |  |
| Total 0 item(s)    | > Items per page: 10                                | 1 GO                               |                                     |                                      |                                         |        |  |

#### • Adding IP Source Guard port

Enable the IP Source Guard port, specify Filter Type and Port, and click **Save**. The newly added IP Source Guard port is displayed in the IP Source Guard port list after a "Configuration succeeded." message is displayed.

#### • Editing IP Source Guard port

After you click **Edit** in the Action column, the information of the corresponding filtering port is displayed on the page. After editing the information, click **Save**. An "Edit succeeded." message is displayed.

#### • Deleting IP Source Guard port

1) You can select multiple ports from the IP Source Guard port list and click **Delete Selected Port** to delete the ports in batches.

2) After you click **Delete** in the **Action** column, an "Are you sure you want to delete the item?" message is displayed.

After you confirm the operation, a "Delete succeeded." message is displayed.

## **User Binding**

Figure 1-28 Use Binding

| Port Settings User Bin              | ding                                                                 |                                                           |            |        |
|-------------------------------------|----------------------------------------------------------------------|-----------------------------------------------------------|------------|--------|
|                                     |                                                                      |                                                           |            |        |
| Note: The IP Source Guard-enabled p | ort filters all non-DHCP IP packets. After configured with the stati | c IP address, the port allows specified IP packets to pas | s through. |        |
| + Add Binding 😂 Delete S            | Selected Binding                                                     |                                                           |            |        |
| □ MAC                               | IP                                                                   | VLAN ID                                                   | Port       | Action |
|                                     |                                                                      | No Found                                                  |            |        |
| Total 0 item(s) < > Items           | per page: 10 v 1 GO                                                  |                                                           |            |        |

#### • Adding user binding

To add a user binding, you must set MAC Address, IP Address, and VLAN ID. After that, click **Save**. The newly added user binding is displayed in the user binding list after a "Configuration succeeded." message is displayed.

#### • Editing user binding

After you click **Edit** in the Action column, the binding information of the corresponding user is displayed on the page. After editing the information, click **Save**. A "Configuration succeeded." message is displayed.

#### Deleting user binding

1) You can select multiple user bindings from the user binding list and click **Delete Selected Binding** to delete the user bindings in batches.

2) After you click **Delete** in the **Action** column, an "Are you sure you want to delete the binding?" message is displayed.

After you confirm the operation, a "Delete succeeded." message is displayed.

#### **Port Security**

## Basic Settings

Figure 1-29 Basic Settings

| Basic Settings        | Security Binding                      |                                           |                                                 |                                                        |                                                           |
|-----------------------|---------------------------------------|-------------------------------------------|-------------------------------------------------|--------------------------------------------------------|-----------------------------------------------------------|
|                       |                                       |                                           |                                                 |                                                        |                                                           |
| Note: It is generally | y applied to the scenario where the a | accessed user has valid IP and MAC addres | s or where the user accesses the network throug | h a fixed port instead of changing IP/MAC address or j | port number, or limits the number of MAC addresses on the |
| port to avoid attact  | is caused by MAC address depiction    |                                           |                                                 |                                                        |                                                           |
| + Add Port            | Batch Delete                          |                                           |                                                 |                                                        |                                                           |
| Port                  |                                       | Max Secure Address                        | Aging Time                                      | Security Action                                        | Action                                                    |
| The Found             |                                       |                                           |                                                 |                                                        |                                                           |
|                       | Items per page: 1                     |                                           |                                                 |                                                        |                                                           |

#### • Adding user binding

To add a user binding, you must input the IP address and you can input other information as required. After that, click **Save**. The newly added user binding is displayed in the security port list after a "Configuration succeeded." message is displayed.

## • Editing security port

After you click **Edit** in the **Action** column, the binding information of the corresponding user is displayed on the page. After editing the information, click **Save**. A "Configuration succeeded." message is displayed.

#### • Deleting security port

1) You can select multiple security ports from the security port list and click **Delete Selected Port** to delete the security ports in batches.

2) After you click **Delete** in the **Action** column, an "Are you sure you want to delete the security port?" message is displayed. After you confirm the operation, a "Delete succeeded." message is displayed.

## ↘ Security Binding

#### Figure 1-30 Security Binding

| Basic Settings           | Security Binding                      |                                                      |                             |         |        |
|--------------------------|---------------------------------------|------------------------------------------------------|-----------------------------|---------|--------|
|                          |                                       |                                                      |                             |         |        |
| 1 Note: Port Security is | s used to allow only the packet whose | e source MAC address is consistent with the secure a | ddress to enter the switch. |         |        |
| + Add Address            | Batch Delete                          |                                                      |                             |         |        |
| Port                     |                                       | IP                                                   | MAC                         | VLAN ID | Action |
| The Found                |                                       |                                                      |                             |         |        |
| Total 0 item(s)          | > Items per page: 10                  | <ul><li>✓ 1 GO</li></ul>                             |                             |         |        |

#### • Adding security binding address

To add a security binding address, you must input the IP address and you can input other information as required. After that, click **Save**. The newly added security binding address is displayed in the security binding address list after a "Configuration succeeded." message is displayed.

## • Editing security port

After you click **Edit** in the **Action** column, the binding information of the corresponding user is displayed on the page. After editing the information, click **Save**. A "Configuration succeeded." message is displayed.

#### Deleting security binding address

1) You can select multiple addresses from the security binding address list and click **Delete Selected Address** to delete the addresses in batches.

2) After you click **Delete** in the **Action** column, an "Are you sure you want to delete the port?" message is displayed.

After you confirm the operation, a "Delete succeeded." message is displayed.

#### NFPP

The following figure shows the NFPP Settings page.

#### Figure 1-31 NFPP

| NFPP Settings      |                               |
|--------------------|-------------------------------|
| ARP-guard 📀        | ARP-guard List                |
| IP-guard 📀         | IP-guard List                 |
| ICMP-guard 🥥       | ✓ ICMP-guard List             |
| DHCP-guard 📀       | ✔ DHCP-guard List             |
| DHCPv6-guard 📀     | ☑         DHCPv6-guard List   |
| ND-guard 📀         |                               |
| Display NFPP Log 📀 | Display NFPP Log              |
|                    | Save Restore Default Settings |

You can enable or disable various guard functions. After the setting, click **Save**. A "Save succeeded." message is displayed. To restore to the default settings, click **Restore Default Settings**.

#### Storm Control

The following figure shows the Storm Control Settings page. Figure 1-32 Storm Control Settings

| Storm Control  Add Port  Batch Delete | ]                     |           |         |                      |
|---------------------------------------|-----------------------|-----------|---------|----------------------|
| Port                                  | Broadcast             | Multicast | Unicast | Action               |
| Gi0/1                                 | -                     | 12        | 2       |                      |
| Gi0/2                                 | -                     | -         | -       | C D                  |
| Gi0/3                                 |                       | -         | -       | C D                  |
| Gi0/4                                 | -                     | -         |         |                      |
| Gi0/5                                 |                       | 12 C      | а.      | AggregatePort member |
| Gi0/6                                 | -                     | -         | -       | AggregatePort member |
| Gi0/7                                 |                       | 12 C      | а.      | C tu                 |
| Gi0/8                                 | -                     | -         | -       |                      |
| Gi0/9                                 |                       | 12 C      | а.      | C tu                 |
| Gi0/10                                | -                     | -         | -       |                      |
| otal 54 item(s) < 1 2 3               | 4 5 > Items per page: | 1 GO      |         |                      |

## • Adding storm control port

To add a storm control port, you must set at least Broadcast, Unicast, or Multicast. After that, click **Save**. The newly added storm control port is displayed in the storm control list after a "Configuration succeeded." message is displayed.

## • Editing storm control port

After you click **Edit** in the **Action** column, the information of the corresponding storm control port is displayed on the page. After editing the information, click **Save**. A "Configuration succeeded." message is displayed.

## • Deleting storm control port

1) You can select multiple ports from the storm control port list and click **Delete Selected Port** to delete the ports in batches.

2) After you click **Delete** in the **Action** column, an "Are you sure you want to delete the port?" message is displayed.

After you confirm the operation, a "Delete succeeded." message is displayed.

## 1.3.4 Advanced

#### **Port Protection**

The following figure shows the Port Protect Settings page.

Figure 1-33 Port Protect Settings

| Port Protect  Note: Proteced ports can not communicate with each other. The selected ports on the panel are the protected p | orts.Please click 'Display Protected Port' to refresh the panel.           |
|----------------------------------------------------------------------------------------------------|----------------------------------------------------------------------------|
| Select Port<br>② All 强 Invert 🖸 Deselect                                                                                    | 🔳 Available 🔳 Unavailable 🔳 Selected 🕫 AG Por                              |
|                                                                                                    |                                                                            |
| 12 34 56 78 910 1112 1314 1516 1718 1920 2122 2324<br>3                                                                     | 2526 2728 2930 3132 3334 3536 3738 5940 4142 4344 4546 4748 4950 5152<br>3 |

To set a port as a protection port, select a port on the panel and click Save. A "Save succeeded." message is displayed.

#### DHCP

DCHP allows you to perform DHCP settings and static address allocation, and access the client list.

## **DHCP** Settings

The following figure shows the DHCP Settings page.

Figure 1-34 DHCP Settings

| DHCP Settings  | Static Address Client Di       | splay             |            |     |        |  |
|----------------|--------------------------------|-------------------|------------|-----|--------|--|
| + Add DHCP Ø E | xcluded Address Range Batch De | lete DHCP         |            |     |        |  |
|                |                                |                   |            |     |        |  |
| Name           | IP Address Range               | Default Gateway   | Lease Time | DNS | Action |  |
| 123            | 192.168.1.1-192.168.           | 1.254 192.168.1.1 | 8 hour(s)  |     | C D    |  |
|                |                                |                   |            |     |        |  |

## Adding DHCP

To add an address pool name, you must configure IP Address Range, Mask, Default Gateway, and Lease Time. After that, click **Save**. The newly added address pool name is displayed in the DHCP list after a "Save succeeded." message is displayed.

## Editing DHCP

After you click **Edit** in the **Action** column, the information of the corresponding DHCP is displayed on the page. After editing the information, click **Save**. A "Save succeeded." message is displayed.

## Deleting DHCP

1) You can select multiple DHCPs from the DHCP list and click **Delete Selected DHCP** to delete the DHCPs in batches.

2) After you click **Delete** in the **Action** column, an "Are you sure you want to delete the address pool?" message is displayed. After you confirm the operation, a "Delete succeeded." message is displayed.

Enabling DHCP

Turn on the DHCP service switch to enable the DHCP service.

## ↘ Static Address

The following figure shows the Client Display page.

Figure 1-35 Static Address

| DHCP Settings     | Static Address     | Client Display |            |           |            |            |        |
|-------------------|--------------------|----------------|------------|-----------|------------|------------|--------|
|                   |                    |                |            |           |            |            |        |
| + Add Static Addr | Batch Delete       |                |            |           |            |            |        |
| Client N          | Name Client        | IP Ma          | ask Gatewa | y Address | Client MAC | DNS Server | Action |
|                   |                    |                | No I       | Found     |            |            |        |
| Total 0 item(s)   | < > Items per page | x 10 	 ▼ 1     |            |           |            |            |        |

## Adding static address

To add a static address, you must configure Client Name, Client IP Address, and Client MAC Address and you can configure other parameters as required. After that, click **Save**. The newly added static address is displayed in the static address list after a "Save succeeded." message is displayed.

#### Editing static address

After you click **Edit** in the **Action** column, the information of the corresponding static address is displayed on the page. After editing the information, click **Save**. A "Save succeeded." message is displayed.

#### Deleting static address

1) You can select multiple static addresses from the static address list and click **Delete Selected Address** to delete the static addresses in batches.

2) After you click **Delete** in the **Action** column, an "Are you sure you want to delete the static address?" message is displayed. After you confirm the operation, a "Delete succeeded." message is displayed.

# ↘ Client Display

The following figure shows the ACL List page. Figure 1- 36 Client Display

| DHCP Settings   | Static Address           | Client Display |            |                 |            |
|-----------------|--------------------------|----------------|------------|-----------------|------------|
|                 |                          |                |            |                 |            |
| +Bind MAC to Dy | ynamic IP 🗊 Batch Delete | ]              |            |                 | IP-based ( |
|                 |                          |                |            |                 |            |
| _ IP            |                          | MAC            | Lease Time | Allocation Type | Action     |
|                 |                          |                | No Found   | <b>\</b>        |            |
| Total 0 item(s) | < > Items per page:      | 10 • 1 G       |            |                 |            |

#### • Search by IP address

You can type an IP address in the search box for search.

## • Binding MAC address to dynamic IP address

You can select multiple clients from the client list and click Bind MAC to Dynamic IP for binding.

## ACL

## ACL List

The following figure shows the ACL List page.

#### Figure 1-37 ACL List

| ACL List        | ACL Time         | ACL Application      |                |          |                             |                  |             |           |        |
|-----------------|------------------|----------------------|----------------|----------|-----------------------------|------------------|-------------|-----------|--------|
| ACL List        |                  |                      |                |          |                             |                  |             |           |        |
| ACL List 10     | • • • A          | dd ACL 🗇 Delete ACL  |                |          |                             |                  |             |           |        |
| Access Rule     | 2                |                      |                |          |                             |                  |             |           |        |
| + Add Acce      | ss Rule 🗇 Delete | Selected Access Rule |                |          |                             |                  |             |           |        |
| NO.             | Source IP/Wildca | d Source Port        | Access Control | Protocol | Destination IP/Wildo<br>ard | Destination port | Time Period | Status    | Action |
| 1               | Any              |                      | Permit         |          |                             |                  | All Time    | Effective | 6 0    |
| Total 1 item(s) | < 1 > Item       | ns per page: 10 🗸    | 1 GO           |          |                             |                  |             |           |        |

#### Adding ACL

To add an ACL, click Add ACL, and perform settings on the displayed page (ACL List is mandatory). After that, click OK. If an "Add succeeded." message is displayed, the add operation is successful. In this case, the newly added ACL is displayed in the ACL List drop-down list.

#### Deleting ACL

Select the ACL to be deleted from the ACL List drop-down list and click Delete ACL. A "Delete succeeded.' message is displayed.

#### Adding Access rule

To add an ACL rule, you must select the access control type, protocol, effective time, and IP address. After that, click Save. The newly added ACL rule is displayed in the ACL rule list after an "Add succeeded." message is displayed.

#### Editing access rule

After you click Edit in the Action column, the information of the corresponding ACL rule is displayed on the page. After editing the information, click Save. An "Edit succeeded." message is displayed.

## Deleting access rule

You can select multiple access rules from the ACL rule list and click Delete Selected Access Rule to delete the access rules in batches.
 After you click Delete in the Action column, an "Are you sure you want to delete the access rule?" message is displayed. After you confirm the operation, a "Delete succeeded." message is displayed.

#### Moving access rule

Enter the serial number of the ACL to be moved and click Move. An "Operation succeeded." message is displayed.

## ACL Time

The following figure shows the ACL Time page.

#### Figure 1-38 ACL Time

| ACL List ACL Time ACL App                     | lication |             |        |  |
|-----------------------------------------------|----------|-------------|--------|--|
| 1 Note: The ACL active time must be periodic. |          |             |        |  |
| +Add Time Object                              | ]        |             |        |  |
| Time Object                                   | Day      | Time Period | Action |  |
|                                               |          | No Found    |        |  |
| Total 0 item(s) < > Items per page: 10        | ▶ 1 GO   |             |        |  |

## Adding ACL time

To add an ACL time, you must configure Time Object, Day and Time Period. After that, click Save. The newly added ACL time is displayed in the ACL time list after a "Save succeeded." message is displayed.

#### Editing ACL time

After you click Edit in the Action column, the information of the corresponding ACL time is displayed on the page. After editing the information, click Save. A "Save succeeded." message is displayed.

#### Deleting ACL time

You can select multiple time objects from the ACL time list and click Delete Selected Time Object to delete the time objects in batches.

## ▶ ACL Application

The following figure shows the ACL Application page.

Figure 1-39 ACL Application

| ACL List ACL Time         | ACL Application     |           |        |  |
|---------------------------|---------------------|-----------|--------|--|
| - Auto David              | -                   |           |        |  |
| - Add Fort                | c                   |           |        |  |
| ACL                       | Port                | Direction | Action |  |
|                           |                     |           |        |  |
|                           |                     | •         |        |  |
|                           |                     | No Found  |        |  |
|                           |                     |           |        |  |
| Total 0 item(s) < > Items | per page: 10 ¥ 1 GO |           |        |  |

#### Add ACL application

To add an ACL application, you must set the ACL application time and select ACL, filtration direction, and port. After that, click Save. The newly added ACL application is displayed in the ACL application list after a "Configuration succeeded." message is displayed.

#### • Editing ACL application

After you click Edit in the Action column, the information of the corresponding ACL application is displayed on the page. After editing the information, click Save. A "Configuration succeeded." message is displayed.

#### Deleting ACL application

1) You can select multiple ports from the ACL application list and click Delete Port to delete the ports in batches.

2) After you click Delete in the Action column, an "Are you sure you want to delete the ACL application?" message is displayed.

After you confirm the operation, a "Delete succeeded." message is displayed.

## QoS

## Lass Settings

The following figure shows the Class Settings page.

Figure 1-40 Class Settings

| Class Settings              | Policy Settings                      | Flow Settings                       |        |        |   |
|-----------------------------|--------------------------------------|-------------------------------------|--------|--------|---|
|                             |                                      |                                     |        |        |   |
| <b>Note:</b> Classification | is used to identify and mark certair | n data flows that match the ACL rul | e.     |        | × |
| + Add Class                 | Batch Delete                         |                                     |        |        |   |
|                             |                                      |                                     |        |        |   |
| Class Nam                   | e                                    |                                     | ACL    | Action |   |
| Class Nam                   | e                                    |                                     | ACL 10 | Action |   |

#### Adding class

To add a class, you must select the class name and select an ACL from the ACL list. After that, click Save. The newly added class is displayed in the class list after an "Add succeeded." message is displayed.

#### Editing class

After you click Edit in the Action column, the information of the corresponding class is displayed on the page. After editing the information, click Save. An "Edit succeeded." message is displayed.

#### Deleting class

1) You can select multiple classes from the class list and click Delete Selected Class to delete the classes in batches.

2) After you click Delete in the Action column, an "Are you sure you want to delete the item?" message is displayed.

After you confirm the operation, a "Delete succeeded." message is displayed.

## Policy Settings

The following figure shows the Policy Settings page.

```
Figure 1-41 Policy Settings
```

| lass Settings            | Policy Settings                 | Flow Settings                         |                        |                              |        |  |
|--------------------------|---------------------------------|---------------------------------------|------------------------|------------------------------|--------|--|
| Note: The policy is used | d to constrain the bandwidth th | at the classified data flow consumes. |                        |                              |        |  |
| Policy Settings          |                                 |                                       |                        |                              |        |  |
| Policy List              | ~                               | + Add Policy 🔯 Delete Policy          | ]                      |                              |        |  |
| Policy Rule              |                                 |                                       |                        |                              |        |  |
| +Add Policy R            | ule Batch Delet                 | e                                     |                        |                              |        |  |
| Class Na                 | me                              | Bandwidth (KBps)                      | Burst Traffic (KBytes) | Bandwidth Violation Disposal | Action |  |
|                          |                                 |                                       |                        |                              |        |  |
|                          |                                 |                                       | No Found               |                              |        |  |
|                          |                                 |                                       |                        |                              |        |  |

## Adding policy

To add a policy, you must set the policy name. After that, click Save. The newly added policy is displayed in the policy list after an "Add succeeded." message is displayed.

#### Deleting policy

Select a certain policy form the policy list and click Delete. An "Are you sure you want to delete the item?" message is displayed. After you confirm the operation, a "Delete succeeded." message is displayed.

#### Adding policy rule

To add a policy rule, you must configure Bandwidth and Burst Traffic and you can configure other parameters as required. After that, click Save. The newly added policy rule is displayed in the policy rule list after an "Add succeeded." message is displayed.

## • Editing policy rule

After you click Edit in the Action column, the information of the corresponding policy rule is displayed on the page. After editing the information, click Save. An "Edit succeeded" message is displayed.

## • Deleting policy rule

1) You can select multiple rules from the policy rule list and click Delete Selected Rule to delete the rules in batches.

2) After you click Delete in the Action column, an "Are you sure you want to delete the item?" message is displayed.

After you confirm the operation, a "Delete succeeded." message is displayed.

## ▶ Flow Settings

The following figure shows the Flow Settings page.

Figure 1-42 Flow Settings

| Class Settings                 | Policy Settings                    | Flow Settings                    |                                                      |                                        |        |   |
|--------------------------------|------------------------------------|----------------------------------|------------------------------------------------------|----------------------------------------|--------|---|
|                                |                                    |                                  |                                                      |                                        |        |   |
| <b>1</b> Note: The policy is u | used to constrain input and output | flows (Input and output flows of | one port must be in the same trust mode but they can | be configured with different policies) |        | 2 |
| + Add Port                     | <u> Batch Delete</u>               |                                  |                                                      |                                        |        |   |
| Port                           |                                    | Direction                        | Policy Name                                          | Trust Mode                             | Action |   |
|                                |                                    |                                  | No Found                                             |                                        |        |   |
| Total 0 item(s)                | > Items per page: 1                | 0 • 1 GO                         |                                                      |                                        |        |   |

#### Adding application policy port

To add an application policy port, you must select the rate limiting direction, trust mode, policy list, and port. After that, click Save. The newly added application policy port is displayed in the application policy port list after an "Add succeeded." message is displayed.

#### • Deleting application policy port

1) You can select multiple ports from the application policy port list and click Delete Selected Port to delete the ports in batches.

2) After you click Delete in the Action column, an "Are you sure you want to delete the item?" message is displayed.

After you confirm the operation, a "Delete succeeded." message is displayed.

#### 1.3.5 System

The system management page allows you to perform system settings, system upgrade and configuration management and configure administrator permissions.

#### System Settings

Seven tab pages are available on the system setting page, that is, System Time, Password, Restart, Reset, Enhancement, SNMP, and DNS.

## System time

The following figure shows the System Time page. Figure 1-43 System Time

| System Time          | Password            | Reset               | Enhancement                   | SNMP                         | DNS                |
|----------------------|---------------------|---------------------|-------------------------------|------------------------------|--------------------|
| Current Time         | 2022-3-23-17:0      | 0:22                |                               |                              |                    |
| Reset Time           | Select Time         |                     |                               |                              |                    |
| Time Zone            | UTC+0(GMT)          |                     | ~                             |                              |                    |
| Time Synchronization | ✓ Automatically syn | chronize with an In | ternet time server(Please set | : <u>DNS Server</u> first, o | therwise the syste |
|                      | Save                |                     |                               |                              |                    |

#### System time

The current system time is displayed on the page. You can set the current system time manually. Alternatively, you can select Automatically synchronize with an Internet time server for time setting. After that, click Save. A "Configuration succeeded." message is displayed.

## NOTE:

When the management IP address changes, you must ensure that the new IP address is reachable. Otherwise, you cannot login the Web-based management system.

## **Y** Password

The following figure shows the Password page. Figure 1-44 Password

| System Time        | Password        | Reset        | Enhancement | SNMP | DNS |  |
|--------------------|-----------------|--------------|-------------|------|-----|--|
| Web Managem        | ent Password    |              |             |      |     |  |
| Username *         |                 |              | ]           |      |     |  |
| Old Password *     |                 |              | ]           |      |     |  |
| New Password *     |                 |              |             |      |     |  |
| Confirm Password * |                 |              |             |      |     |  |
|                    | Save            |              |             |      |     |  |
| Telnet Password    | d(Telnet and En | able Passwor | d)          |      |     |  |
| New Password*      |                 |              |             |      |     |  |
| Confirm Password*  |                 |              |             |      |     |  |
|                    | Save            |              |             |      |     |  |

#### • Modifying the Web-based NMS password

To modify a Web user password, you need to input the old password and input the new password twice. When you input an incorrect old password, an "Incorrect old password" message in red is displayed. In this case, you must input a correct old password and click Save. **NOTE:** 

When you change the Web management password, the enable password is changed accordingly by default.

#### • Modifying the telnet authentication password

You do not need to input the old password before modifying the telnet password. Instead, you only need to input the same new password twice. Other steps are the same as those for modifying the superuser password.

## ↘ Restoring factory settings

The following figure shows the Reset page. Figure 1-45 Reset

| System Time                          | Password                     | Reset                      | Enhancement                        | SNMP                   | DNS                                                                                            |   |
|--------------------------------------|------------------------------|----------------------------|------------------------------------|------------------------|------------------------------------------------------------------------------------------------|---|
|                                      |                              |                            |                                    |                        |                                                                                                |   |
| lestore Factory                      | Settings                     |                            |                                    |                        |                                                                                                |   |
| 1 Note: Note: Al                     | ter the device is reset to t | he factory default setting | gs, all configurations will be rem | ioved. Please Export C | urrent Configuration before resetting the device.                                              |   |
|                                      |                              |                            |                                    |                        |                                                                                                |   |
| Restore Factory                      | Settings Export C            | urrent Configuration       |                                    |                        |                                                                                                |   |
| Display Curre                        | ent Configurati              | on                         |                                    |                        |                                                                                                |   |
|                                      |                              |                            |                                    |                        |                                                                                                |   |
| Display Current Co                   | onfiguration                 |                            |                                    |                        |                                                                                                |   |
|                                      |                              |                            |                                    |                        |                                                                                                |   |
|                                      |                              |                            |                                    |                        |                                                                                                |   |
|                                      |                              |                            |                                    |                        |                                                                                                |   |
|                                      |                              |                            |                                    |                        |                                                                                                |   |
|                                      |                              |                            |                                    |                        | No Found                                                                                       | × |
| nport/Export                         | Configuration                |                            |                                    |                        |                                                                                                |   |
|                                      |                              | 1.1.1.1                    | 1                                  | 1.0                    |                                                                                                |   |
| <ul> <li>Note: Please dor</li> </ul> | t close or update the        | page during import, o      | r import will fall. If you want f  | o apply the new con    | figuration, please restart the device on this page, or the configuration will not take effect. |   |
|                                      |                              |                            |                                    |                        |                                                                                                |   |
| le Name                              |                              | Browse File                |                                    |                        |                                                                                                |   |

## • Importing/exporting configuration

You can import configuration to modify the device configuration and restart the device for the configuration to take effect. You can export current configuration as backup.

#### • Restoring factory settings

You can click **Restore Factory Settings** to restore the current configuration to factory settings.

# **└** Enhancement

The following figure shows the Enhancement page.

## Figure 1-46 Enhancement

| System Time        | Password         | Reset    | Enhancement | SNMP | DNS |
|--------------------|------------------|----------|-------------|------|-----|
| Basic Informati    | ion              |          |             |      |     |
|                    |                  |          |             |      |     |
| Web Access Port*   | 80               |          |             |      |     |
| Login Timeout      | 10 min           |          | ~           |      |     |
| Davica Location    |                  |          |             |      |     |
| Device Location    |                  |          |             |      |     |
| Access Redirection | HTTP Redirection | to HTTPS |             |      |     |
|                    | Save             |          |             |      |     |
|                    |                  |          |             |      |     |

Specify Web Access Port (mandatory) and specify Login Timeout and Device Location as required. After that, click Save. A "Configuration succeeded." message is displayed.

# SNMP

The following figure shows the SNMP page.

## Figure 1-47 SNMP

| System Time         | Password                  | Reset | Enhancement | SNMP | DNS |
|---------------------|---------------------------|-------|-------------|------|-----|
|                     |                           |       |             |      |     |
| 1 Note: Either SNMP | v2 or SNMPv3 is supported |       |             |      |     |
| SNMP Version        | <b>●</b> v2 ○v3           |       |             |      |     |
| Device Location     |                           |       |             |      |     |
| SNMP Community*     | k                         |       |             |      |     |
| Trap Community      |                           |       |             |      |     |
| Trap Recipient Add  | ress *                    |       |             |      |     |
|                     |                           |       |             |      |     |
|                     |                           |       |             |      |     |

On this page, SNMP Version, Device Location, SNMP Password, and Trap Password are mandatory and other parameters are optional. After the setting, click Save. A "Configuration succeeded." message is displayed.

# ע dns

The following figure shows the DNS page.

Figure 1-48 DNS

| System Time  | Password | Reset | Enhancement | SNMP | DNS |  |  |
|--------------|----------|-------|-------------|------|-----|--|--|
|              |          |       |             |      |     |  |  |
| DNS Server 1 |          |       | 9           |      |     |  |  |
|              | Save     |       |             |      |     |  |  |
|              |          |       |             |      |     |  |  |

Specify DNS Server and click Save. A "Configuration succeeded." message is displayed.

## System Upgrade

Two tab pages are available on the system upgrade page, that is, Upgrade Local and Upgrade Online.

## └ Upgrade Local

The following figure shows the Upgrade Local page. Figure 1-49 Upgrade Local

| Upgrade I  | Local                                                                                                    |
|------------|----------------------------------------------------------------------------------------------------|
| Note: Ple  | ease download the corresponding software version from the official website , and then upgrade the device with the following tips.                                                                                                    |
| Tips: 1. M | date sure that the software version (main program or Web package) matches the device model. 2. The page may have no response during upgrade. Please do not power off or restart the device until an upgrade succeeded message is displayed. |
| File Name  | Browse File                                                                                                    |
|            |                                                                                                    |

Click file..., select a bin file stored locally, and click Upgrade to start local upgrade.

#### System Logging

Two tab pages are available on the system log page, that is, Log Server Settings and Display System Log.

## **└** Log Server Settings

The following figure shows the Log Server Settings page.

Figure 1-50 Log Server Settings

| Log Server Setting           | s Display System Log                                                                                                    |
|------------------------------|----------------------------------------------------------------------------------------------------|
| <b>1</b> Note: Logging is ra | ted on 8 different levels: 0-Emergency, 1-Alert, 2-Critical, 3-Error, 4-Warning, 5-Notification, 6-Informational, 7-Debugging. The smaller the number, the higher the level. |
| Server Logging               |                                                                                                    |
| Server IP*                   |                                                                                                    |
| Logging Level                | Informational(6)                                                                                                    |
|                              | Save                                                                                                    |

Set various parameters such as Server IP Address and Logging Level. The device sends the SYSLOG log to the corresponding server after the configuration is complete.

# ▶ Display System Log

The following figure shows the Display System Log page.

Figure 1-51 Display System Log

| Log Server Settings          | Display System Log                                                                 |   |
|------------------------------|------------------------------------------------------------------------------------|---|
| System Log (Show             | r the last 200 logs)                                                               |   |
| Update Log                   |                                                                                    |   |
| Syslog logging: enabled      |                                                                                    | 1 |
| Console logging: level deb   | ugging, 60 messages logged                                                         |   |
| Monitor logging: level deb   | ugging, 0 messages logged                                                          |   |
| Buffer logging: level debug  | gging, 60 messages logged                                                          |   |
| Standard format:false        |                                                                                    |   |
| Timestamp debug message      | les: datetime                                                                      |   |
| Timestamp log messages: (    | datetime                                                                           |   |
| Sequence-number log mes      | ssages: disable                                                                    |   |
| Sysname log messages: dis    | sable                                                                              |   |
| Count log messages: disab    | le                                                                                 |   |
| Trap logging: level informa  | ational, 60 message lines logged,0 fail                                            |   |
| Log Buffer (Total 131072 Byt | tes): have written 5937,                                                           |   |
| *Mar 23 16:27:48: %HTTPD-    | -5-LOGIN: User (admin@10.32.130.145) login from FS.                                |   |
| *Mar 23 16:26:07: %HTTPD-    | -5-LOGOUT: User (admin@10.32.130.145) logout from FS.                              |   |
| *Mar 23 16:24:51: %HTTPD-    | -5-LOGIN: User (admin@10.32.130.145) login from FS.                                |   |
| *Mar 23 16:24:42: %HTTPD-    | -5-LOGOUT: User (admin@10.32.130.145) logout from FS.                              |   |
| *Mar 23 16:21:48: %HTTPD-    | -5-LOGIN: User (admin@10.32.130.125) login from FS.                                |   |
| *Mar 23 16:18:42: %HTTPD-    | -5-LOGOUT: User (admin@10.32.130.125) logout from FS.                              |   |
| *Mar 23 16:09:14: %LINEPRC   | DTO-5-UPDOWN: Line protocol on Interface VLAN 1, changed state to up.              |   |
| *Mar 23 16:09:08: %LINEPRO   | DTO-5-UPDOWN: Line protocol on Interface GigabitEthernet 0/1, changed state to up. |   |
| ANT - 22 47 00 00 00 00 00 0 |                                                                                    |   |

The current log information is displayed in the text box. You can click Update Log to refresh the log information.

## **Network Detection**

Three tab pages are available on the network connection detection page, that is, Ping, Tracert, and Cable Detection.

# Ping لا

The following figure shows the Ping page.

## Figure 1-52 Ping

| Ping        | Tracert            | Cable Detection |
|-------------|--------------------|-----------------|
| Destination | IP or Domain name* |                 |
| Timeout Per | iod (1-10)         | 2               |
| epetition C | Count (1-100)      | 5               |
|             |                    | Detect          |

Input the destination IP address and click Detect. The detection result is displayed in the text box after a short while.

# Tracert لا

The following figure shows the Tracert page.

Figure 1-53 Tracert

| Ping              | Tracert                | Cable Detection |
|-------------------|------------------------|-----------------|
| Destination IP or | r Domain name <b>*</b> |                 |
| Timeout Period (  | (1-10)                 | 2               |
|                   |                        | Detect          |

Input the destination IP address and click Detect. The detection result is displayed in the text box after a short while.

## ↘ Cable Detection

The following figure shows the Cable Detection page. Figure 1-54 Cable Detection

| Deselect                                                               |                                    |                               | 🔳 Available 🛛 🔳 Unavailab     | le 🗧 Selected 🛛 🖪 AG Por |
|------------------------------------------------------------------------|------------------------------------|-------------------------------|-------------------------------|--------------------------|
| 1 <u>-*</u> 2 3 <u>-*</u> 4 5 <u>-*</u> 6 7 <u>-*</u> 8 9 <u>-*</u> 10 |                                    |                               |                               |                          |
|                                                                        | 1112 1314 1516 1718 1920 2122 2324 | 2526 2728 2930 3132 3334 3536 | 3738 3940 4142 4344 4546 4748 | 49                       |
|                                                                        |                                    |                               |                               |                          |

Select a port on the panel and click Detect. After a short while, the detection result is displayed below the Detect button. Figure 1-55 Cable detection result

| 19                                        | macere                                                                                                    | Cable Detection                                |                                |                               |                                                                                                    |               |                 |
|-------------------------------------------|----------------------------------------------------------------------------------------------------|------------------------------------------------|--------------------------------|-------------------------------|----------------------------------------------------------------------------------------------------|---------------|-----------------|
|                                           |                                                                                                    |                                                |                                |                               |                                                                                                    |               |                 |
|                                           | ote: Fast port detects o                                                                                                    | ity A and 5 two pairs of core, length error 10 | um                             |                               |                                                                                                    |               |                 |
| Select Po                                 | ort                                                                                                    |                                                |                                |                               |                                                                                                    |               |                 |
| Dese                                      | elect                                                                                                    |                                                |                                |                               | Available                                                                                                    | Unavailable   | Selected 🛛 AG F |
| 1.*2                                      | 3*4 5*6 7*                                                                                                    | 3 910 1112 1314 1516                           | 1718 1920 2122 2324            | 2526 2728 2930 3132 3334 3536 | 3738 3940 4142 4344 4                                                                                                    | 4546 4748 491 | 0 5152          |
| Co                                        | opper Fiber                                                                                                    | 40Gb 🚺 40Gb(Splited)                           |                                |                               |                                                                                                    |               |                 |
| De<br>Test F                              | opper Fiber                                                                                                    | 40Gb 10 40Gb(Spilted)                          |                                |                               |                                                                                                    |               |                 |
| Dee<br>Test F                             | etect<br>Results                                                                                                    | 40Gb 40Gb(Splited)                             | Detect                         |                               | Meters                                                                                                    |               |                 |
| Test F                                    | Popper Fiber<br>Fitect<br>Results<br>rt:(A / B / C / D reg<br>V/7:A                                                                                                    | 40Gb 40Gb(Splited)                             | Detect<br>Open                 |                               | Meters<br>0                                                                                                    |               |                 |
| Co<br>De<br>Test F<br>Por<br>Gi0,<br>Gi0, | Results<br>rt:(A / B / C / D rep<br>//7:A                                                                                                    | 40Gb 22 40Gb(Splited)                          | Detect<br>Open<br>Open         |                               | Meters<br>0                                                                                                    |               |                 |
| Test F<br>Por<br>Gio,<br>Gio,<br>Gio,     | oppper         Fiber           otect         Fiber           Results         Fitch           rt:(A / B / C / D reg         Fitch           //7.A         Fitch           //7.B         Fitch           //7.C         Fitch | 40Gb 22 40Gb(Splited)                          | Detect<br>Open<br>Open<br>Open |                               | Meters         0         0         0         0         0         0         0         0         0         0         0         0         0         0         0         0         0         0         0         0         0         0         0         0         0         0         0         0         0         0         0         0         0         0         0         0         0         0         0         0         0         0         0         0         0         0         0         0         0         0         0         0         0         0         0         0         0         0         0         0         0         0         0         0         0         0         0         0         0         0         0         0         0         0         0         0         0         0         0         0         0         0         0         0         0         0         0         0         0         0         0         0         0         0         0         0         0         0         0         0         0         0         0         0         0         0 <td></td> <td></td> |               |                 |